**=** B

Bundesministerium Arbeit und Wirtschaft

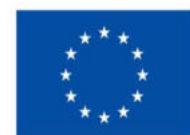

Kofinanziert von der Europäischen Union

HANDBUCH IDEA ESF+ für Projektträger\*innen

Version 1.2, gültig ab 03.04.2023

| Nr. | Datum      | Version | Geänderte<br>Kapitel          | Beschreibung<br>der Änderungen | Autor*in | Bearbeitungszustand    |
|-----|------------|---------|-------------------------------|--------------------------------|----------|------------------------|
| 1.2 | 2023-04-03 | 1.2     | 8.4-9.4.1, 6.1,<br>6.1.1, 2.1 | Aktualisierung,<br>Erweiterung | RM       | Laufend in Bearbeitung |

| Se | eite 2 |
|----|--------|
|    | •••••  |

## Inhalt

| Vorwort9                                                                                                    |
|----------------------------------------------------------------------------------------------------|
| 1 Was ist IDEA ESF +9                                                                                                    |
| 1.1 e-cohesion                                                                                                    |
| 2 Aufruf der Datenbank IDEA ESF+9                                                                                                    |
| 2.1 Aufruf von vorveröffentlichten Calls10                                                                                                    |
| 3 Registrierung in der Datenbank10                                                                                                    |
| 4 Login                                                                                                    |
| 4.1 Passwort zurücksetzen12                                                                                                    |
| 5 Die Benutzer*innenoberflache von IDEA ESF+14                                                                                                    |
| 5.1 Überblick statische Oberfläche Projektträger*innen14                                                                                                    |
| 5.2 Oberfläche Call                                                                                                    |
| 5.2 Username                                                                                                    |
| 6 Antrag erstellen                                                                                                    |
| 6.1 Visualisierung der Antragsschritte                                                                                                    |
| 6.1.1 Antragsprozess in IDEA ESF+ (operativ)16                                                                                                    |
| 6.1.2 Status des Antrags im Verlauf – Antragsdaten-Erfassung, Antrag zurückziehen, Antrag freigeben,<br>Antrag einreichen, Antrag rückstellen, Antragsbewertung, Vertragserrichtung |
| 6.2 Antrag anlegen                                                                                                    |
| 6.3 Hauptmenü                                                                                                    |
| 6.3.1 Metadaten                                                                                                    |
| 6.4 Projektorganisation – Projektträger*innen, Statistische Daten, Vertreter*in, IDEA ESF+<br>Berechtigungen, Projektmitarbeiter*innen24                                            |
| 6.4.1 Projektträger*innen24                                                                                                    |
| 6.4.2 Statistische Daten – Historische Informationen zu Projektträger*innen                                                                                                    |
| 6.4.3 Vertreter*innen                                                                                                    |

|  | Seite 3 |
|--|---------|
|  |         |

| 6.4.4 IDEA ESF+ Berechtigungen28                                                                                                    |
|----------------------------------------------------------------------------------------------------|
| 6.4.5 Projektmitarbeiter*innen                                                                                                    |
| 6.5 Inhalt des Projektes – Beschreibung, Zielgruppe, Standorte, Geplante Instrumente,<br>Querschnittsziele, Maßnahmentypen, Indikatoren/Ziele31 |
| 6.5.1 Beschreibung – Detailbeschreibung, Zusammenfassung des Projektinhalts                                                                     |
| 6.5.2 Zielgruppe                                                                                                    |
| 6.5.3 Standorte                                                                                                    |
| 6.5.4 Geplante Instrumente                                                                                                    |
| 6.5.5 Querschnittsziele – Antidiskriminierung, Gleichstellung der Geschlechter, ökologische<br>Nachhaltigkeit                                   |
| 6.5.6 Maßnahmentypen                                                                                                    |
| 6.5.7 Indikatoren/Ziele – Call-Spezifische Indikatoren, Ergänzende Projektdaten, Projekt-Spezifische<br>Indikatoren                             |
| 6.6 Kosten/Budget                                                                                                    |
| 6.6.1 Projektkosten – Kostenarten, Betrag, Kommentar Projektträger*innen                                                                        |
| 6.6.2 Finanzierungen – Finanzierung des Projekts, EU-Mittel, Beantragte Kosten                                                                  |
| 6.6.3 Parallel-Förderungen41                                                                                                    |
| 6.7 Abrechnungsrelevante Informationen – Sub-/Auftragnehmer*innen, Vertreter*innen, Konten 42                                                   |
| 6.7.1 Sub-/Auftragnehmer*innen42                                                                                                    |
| 6.7.2 Vertreter*innen                                                                                                    |
| 6.7.3 Konten – Bankkonto, Bankkonto freigeben43                                                                                                 |
| 6.8 Anlagen/Dokumente45                                                                                                    |
| 6.9 Korrespondenz – projektbezogen                                                                                                    |
| 7 Antrag zurückziehen, Antrag Freigeben, Antrag PDF48                                                                                           |
| 7.1 Antrag zurückziehen                                                                                                    |
| 8 Antrags-Bereitstellung, → Antrag einreichen, → zur Datenerfassung                                                                             |
| 8.1 Button "→ zur Datenerfassung"                                                                                                    |

| Seite 4 |
|---------|
| <br>    |
|         |

| 8.2 Antragsbereitstellung und "→ Antrag einreichen"50           |
|-----------------------------------------------------------------|
| 8.3 Antragsbegutachtung52                                       |
| 8.4 Status Vertragserrichtung – Verträge, Korrespondenz53       |
| 8.4.1 Vertrags-Dokumente55                                      |
| 8.5 Status laufend57                                            |
| 8.6 Antrag PDF                                                  |
| 9 Call Daten / Downloads, Historie / Verlauf, Zusammenfassung58 |
| 9.1 Call Daten / Downloads58                                    |
| 9.2 Historie / Verlauf                                          |
| 9.3 Zusammenfassung                                             |
| 10 Korrespondenz                                                |
| 11 Support                                                      |
| 12 Weiterführende Links                                         |

| Abbildung 1 Menüpunkt "Registrierung"                               | . 11 |
|---------------------------------------------------------------------|------|
| Abbildung 2 Schaltfläche "Speichern"                                | . 11 |
| Abbildung 3 Screenshot "E-Mail Registrierung des IDEA ESF+ Zugangs" | . 11 |
| Abbildung 4 Login Maske                                             | . 12 |
| Abbildung 5 Menüpunkt "Passwort zurücksetzen"                       | . 12 |
| Abbildung 6 Passwort zurücksetzen, Eingabe der Mail Adresse         | . 13 |
| Abbildung 7 Benutzer*innenoberfläche Startseite                     | . 14 |
| Abbildung 8 Navigationspunkt Anträge/Projekte                       | . 14 |
| Abbildung 9 Oberfläche Call                                         | . 15 |
| Abbildung 10 Menüpunkt "Call-Daten"                                 | . 15 |
| Abbildung 11 Username                                               | . 15 |
| Abbildung 12 Button "> Antrag zurückziehen"                         | . 18 |
| Abbildung 13 Button " $ ightarrow$ Antrag freigeben"                | . 19 |
| Abbildung 14 Button "> zur Datenerfassung"                          | . 19 |
| Abbildung 15 Button "> Antrag einreichen"                           | . 19 |
| Abbildung 16 Antrag erstellen                                       | . 21 |
| Abbildung 17 Umblättern                                             | . 22 |
| Abbildung 18 Schaltfläche "→Antrag erstellen"                       | . 22 |
| Abbildung 19 Menüpunkt "Antrag anlegen"                             | . 22 |
| Abbildung 20 Schaltfläche "Speichern"                               | . 22 |
| Abbildung 21 Hauptmenü                                              | . 23 |
| Abbildung 22 gelber Infobalken                                      | . 23 |
| Abbildung 23 Menüpunkt "Metadaten"                                  | . 23 |
| Abbildung 24 Hauptmenüpunkt "Projektorganisation"                   | . 24 |
| Abbildung 25 Menüpunkt "Projektträger*innen / Begünstigte"          | . 24 |
| Abbildung 26 Schaltfläche "Organisationsdaten bearbeiten"           | . 24 |
| Abbildung 27 Menüpunkt "Organisation bearbeiten"                    | . 25 |
| Abbildung 28 Schaltfläche "+Neuer Eintrag"                          | . 26 |
| Abbildung 29 Schaltfläche "hinzufügen"                              | . 26 |
| Abbildung 30 Schalfläche "Organisation löschen"                     | . 26 |
| Abbildung 31 Button "Organisation deaktivieren"                     | . 26 |
| Abbildung 32 Menüpunkt "Statistische Daten"                         | . 27 |
| Abbildung 33 Kontrollkästchen "Es liegen keine Daten vor"           | . 27 |
| Abbildung 34 Kommentarzeile                                         | . 27 |
| Abbildung 35 Menüpunkt "Vertreter*innen"                            | . 28 |
| Abbildung 36 Schaltfläche "+Neuer Eintrag"                          | . 28 |
| Abbildung 37 Schaltfläche "Vertreter*innen bearbeiten"              | . 28 |
| Abbildung 38 Schaltfläche "Vertreter*innen löschen"                 | . 28 |
| Abbildung 39 Schaltfläche "Vertreter*innen deaktivieren"            | . 28 |
| Abbildung 40 Menüpunkt IDEA ESF+Berechtigungen                      | . 29 |
| Abbildung 41 Schaltfläche "+Neuer Eintrag"                          | . 29 |
| Abbildung 42 Schaltfläche "bearbeiten"                              | . 29 |

| Abbildung 43 Screenshot "Einladung Projektmitwirkung"            | 29 |
|------------------------------------------------------------------|----|
| Abbildung 44 Schaltfläche "Verlauf"                              | 30 |
| Abbildung 45 Menüpunkt "Personen/Berechtigungen - Verlauf"       | 30 |
| Abbildung 46 Menüpunkt "Projektmitarbeiter*innen"                | 30 |
| Abbildung 47 Schaltfläche "bearbeiten"                           | 30 |
| Abbildung 48 Schaltfläche "Mitarbeiter*in löschen"               | 31 |
| Abbildung 49 Schaltfläche "Details anzeigen"                     | 31 |
| Abbildung 50 Menüpunkt "Projektmitarbeiter*innen anlegen         | 31 |
| Abbildung 51 Hauptmenü "Inhalt des Projektes"                    | 32 |
| Abbildung 52 Menüpunkt "Beschreibung"                            | 32 |
| Abbildung 53 Schaltfläche "Speichern"                            | 32 |
| Abbildung 54 Menüpunkt "Zielgruppe/n"                            | 33 |
| Abbildung 55 Menüpunkt "Standort"                                | 33 |
| Abbildung 56 Schaltfläche "+Neuer Eintrag"                       | 33 |
| Abbildung 57 Schaltfläche "Speichern"                            | 34 |
| Abbildung 58 Menüpunkt "Geplante Instrumente"                    | 34 |
| Abbildung 59 Menüpunkt "Speichern"                               | 34 |
| Abbildung 60 "Fragezeichen Button"                               | 35 |
| Abbildung 61 Menüpunkt "Querschnittziele"                        | 37 |
| Abbildung 62 Schaltfläche "Speichern"                            | 37 |
| Abbildung 63 Menüpunkt "Maßnahmentypen"                          | 38 |
| Abbildung 64 Schaltfläche "Speichern"                            | 38 |
| Abbildung 65 Menüpunkt "Projektindikatoren"                      | 38 |
| Abbildung 66 Schaltfläche "+Neuer Eintrag"                       | 38 |
| Abbildung 67 Schaltfläche "Speichern"                            | 39 |
| Abbildung 68 Hauptmenü "Kosten/Budget"                           | 39 |
| Abbildung 69 "grünes Hakerl"                                     | 39 |
| Abbildung 70 Menüpunkt "Projektkosten"                           | 39 |
| Abbildung 71 Menüpunkt "Finanzierungen"                          | 40 |
| Abbildung 72 Schalfläche "Pfeil nach rechts"                     | 40 |
| Abbildung 73 Menüpunkt "Finanzierungen anlegen"                  | 40 |
| Abbildung 74 Schaltfläche "Speichern"                            | 40 |
| Abbildung 75 "Summen und Differenz"                              | 41 |
| Abbildung 76 Schaltfläche "+Neuer Eintrag"                       | 41 |
| Abbildung 77 Menüpunkt "Parallel-Förderungen"                    | 41 |
| Abbildung 78 Auswahlkriterium "Es liegen keine Daten vor"        | 41 |
| Abbildung 79 Button "+Neuer Eintrag"                             | 41 |
| Abbildung 80 Menüpunkt "Parallel-Förderungen Anlegen"            | 42 |
| Abbildung 81 Hauptmenüpunkt "Abrechnungsrelevante Informationen" | 42 |
| Abbildung 82 Schaltfläche "+Neuer Eintrag"                       | 43 |
| Abbildung 83 Menüpunkt "Sub-/Auftragnehmer"                      | 43 |
| Abbildung 84 Menüpunkt "Vertreter*innen"                         | 43 |

| Abbildung 85 Schaltfläche "+Neuer Eintrag"                         | . 43 |
|--------------------------------------------------------------------|------|
| Abbildung 86 Schaltfläche "+Neuer Eintrag"                         | 43   |
| Abbildung 87 Menüpunkt "Bankkonto"                                 | . 44 |
| Abbildung 88 Schaltfläche "Eintrag bearbeiten"                     | . 44 |
| Abbildung 89 Schaltfläche "Kontodaten löschen"                     | . 44 |
| Abbildung 90 Schaltfläche "Bankkonto freigeben"                    | . 44 |
| Abbildung 91 Menüpunkt "Bankkonto freigeben"                       | . 44 |
| Abbildung 92 Schaltfläche "Freigeben"                              | 45   |
| Abbildung 93 Schaltfläche "Kontodaten anzeigen"                    | 45   |
| Abbildung 94 Menüpunkt "Anlagen/Dokumente"                         | . 45 |
| Abbildung 95 Schaltfläche "Dokumente hochladen"                    | . 45 |
| Abbildung 96 Menüpunkt "Anlage/Dokumente anlegen"                  | . 46 |
| Abbildung 97 Schaltfläche "nicht anwendbar setzen"                 | . 46 |
| Abbildung 98 Menüpunkt "Anlage/Dokumente nicht anwendbar setzen"   | . 46 |
| Abbildung 99 Menüpunkt "Korrespondenz"                             | . 47 |
| Abbildung 100 Menüpunkt "Korrespondenz anlegen"                    | . 47 |
| Abbildung 101 Menüleiste ">Antrag freigeben,> Antrag zurückziehen" | . 48 |
| Abbildung 102 Schaltfläche "> Antrag zurückziehen"                 | . 48 |
| Abbildung 103 Menüpunkt "> Antrag zurückziehen"                    | . 48 |
| Abbildung 104 Button "> Antrag zurückziehen"                       | . 48 |
| Abbildung 105 "> Antrag freigeben"                                 | . 48 |
| Abbildung 106 Status "Antrags-Bereitstellung"                      | . 49 |
| Abbildung 107 Antrag Status "Antrags-Bereitstellung"               | . 49 |
| Abbildung 108 Fenster "Antrag zur Datenerfassung zurückziehen"     | . 50 |
| Abbildung 109 Fenster "Antrag einreichen"                          | . 50 |
| Abbildung 110 Menüpunkt "unterzeichneten Antrag hochladen"         | . 51 |
| Abbildung 111 Fenster "unterzeichneten Antrag anlegen"             | . 51 |
| Abbildung 112 Schaltfläche ">Antrag einreichen"                    | . 51 |
| Abbildung 113 Button "> Antrag einreichen"                         | . 51 |
| Abbildung 114 Infofenster "Antrag einreichen"                      | . 52 |
| Abbildung 115 Status "Antrag eingereicht"                          | 53   |
| Abbildung 116 Navigationspunkt "Verträge"                          | 53   |
| Abbildung 117 Menüpunkt "Vertragskorrespondenz"                    | . 54 |
| Abbildung 118 Vertragskorrespondenz "E-Mail versenden"             | . 54 |
| Abbildung 119 Navigationspunkt "Vertragsdokumente"                 | . 55 |
| Abbildung 120 Menüpunkt "Vertragsdokumente"                        | . 55 |
| Abbildung 121 Button "hinzufügen"                                  | . 55 |
| Abbildung 122 Menüpunkt "Vertragsdokumente hinzufügen"             | . 56 |
| Abbildung 123 Button "speichern"                                   | . 56 |
| Abbildung 124 Status "Laufend"                                     | . 57 |
| Abbildung 125 Schaltfläche "Antrag PDF"                            | . 57 |
| Abbildung 126 PDF Projektantrag                                    | . 58 |

| Abbildung 127 Menü "Call-Daten / Downloads, Historie / Verlauf, Zusammenfassung" | 58 |
|----------------------------------------------------------------------------------|----|
| Abbildung 128 Schaltfläche "Call-Daten / Downloads"                              | 58 |
| Abbildung 129 Menüpunkt "Call Dokumente, Call Links"                             | 59 |
| Abbildung 130 Menüpunkt "Antrag Verlauf"                                         | 59 |
| Abbildung 131 Schaltfläche "Zusammenfassung"                                     | 59 |
| Abbildung 132 Menüpunkt "Zusammenfassung"                                        | 60 |
| Abbildung 133 Schaltfläche "X" zum schließen                                     | 60 |
| Abbildung 134 Schaltfläche "Einklappen"                                          | 60 |
| Abbildung 135 Reiter "Korrespondenz"                                             | 61 |
| Abbildung 136 Fenster "Korrespondenz anlegen"                                    | 61 |

#### Vorwort

Dieses Handbuch ist als Überblicksdarstellung der Datenbank IDEA ESF+ konzipiert und erhebt keinen Anspruch auf Vollständigkeit. Durch die Nutzung von Screenshots, Stichwörtern und Fließtext soll ein leichtes auffinden der jeweiligen Schritte und Menüpunkte in IDEA ESF+ möglich sein. Für die Übersicht über die grundlegenden Prozesse bei der Abwicklung von Projektvorhaben ist es hilfreich das "VKS" Verwaltungsund Kontrollsystem ESF Österreich 2021 – 2027 Gem. Art. 69 Absatz 11 und Anhang XVI der VO 2021/1060 der laufenden <u>Periode</u> heranzuziehen. Da die Datenbank IDEA ESF+ (Stand April 2023) sich noch im Aufbau befindet, kann es zudem vorkommen, dass hier dargestellte Inhalte nicht tagesaktuell sind. Dennoch werden wir uns bemühen dieses Handbuch aktuell zu halten und auf den gewohnten Kanälen bereitzustellen.

#### 1 Was ist IDEA ESF +

IDEA ESF+ nennt sich die Datenbank der ESF+ Förderperiode 2021-2027 und ersetzt damit die bisherigen Datenbanklösungen ZWIMOS/ATMOS, welche in der vorangegangenen Förderperiode verwendet wurden. Die Datenbank gilt als wichtiges Instrument der ESF (Europäischer Sozialfonds) <u>Verwaltungsbehörde</u> für die elektronische Dokumentation und Abwicklung von Projekten im Rahmen des ESF. Gemäß Art. 69 Abs. 8 <u>Verordnung (EU) 2021/1060</u> sind die Mitgliedsstaaten in der Pflicht sicherzustellen, dass der gesamte Informationsaustausch zwischen den Begünstigten und Programmbehörden über Datenaustauschsysteme erfolgen. In IDEA ESF+ laufen alle wichtigen Hintergrundinformationen zu <u>Calls</u>, <u>Anträgen</u>, Projekten und administrativen Inhalten zu den verschiedenen ESF+ Projekten zusammen. IDEA ESF+ ist somit ein Kernstück der Verwaltung, Dokumentation und Kommunikation zwischen den nationalen Verwaltungsbehörden, <u>den zwischengeschalteten Stellen (ZWISTEN)</u> und den Projektträger\*innen.

## 1.1 e-cohesion

Mit der Implementierung von IDEA ESF+ werden alle Projekte in einem <u>e-cohesionfähigen</u> IT-System abgebildet. Das bedeutet, dass entweder Originale direkt abgerufen werden oder z.B. Anträge mittels e-Signatur eingescannt zur Verfügung gestellt werden können.

Aufgrund von e-cohesion kann nicht davon ausgegangen werden, dass die Aufbewahrungspflicht aufgehoben ist. Zahlungsauslösende Dokumente sind jedenfalls aufzubewahren.

Erleichternd ist die Anwendung der e-Signatur. Da hier bereits das Original vorliegt, kann auch nichts mehr eingesehen werden. Nähere Informationen zur Anwendung der E-Signatur finden sich unter <a href="https://www.esf.at/wp-content/uploads/2023/02/Leitfaden-zum-Umgang-mit-der-elektronischen-Signatur-im-ESFplus-und-JTF-1.pdf">https://www.esf.at/wp-content/uploads/2023/02/Leitfaden-zum-Umgang-mit-der-elektronischen-Signatur-im-ESFplus-und-JTF-1.pdf</a> .

#### 2 Aufruf der Datenbank IDEA ESF+

Für Projektträger\*innen findet sich der Link zum Abrufen der Datenbank unter <u>https://userapp.idea-esf-plus.gv.at/login</u>.

In der Praxis bedeutet das für Antragssteller\*innen, dass Sie alle Ihre (Antrags)daten und allfällige andere Informationen über eine (gesicherte) Internetseite bereitstellen und über dieselbe Seite jederzeit Ihren Antrag bzw. Ihr Projekt in allen Stadien (Antragsphase bis Vertragserrichtung, Projektdurchführung, Berichtswesen etc.) einsehen bzw. online abwickeln können. Um die Projektanträge zu den Calls der ESF+ Förderperiode 2021-2027 einreichen zu können, ist eine Registrierung für die IDEA-Datenbank zwingend erforderlich. (Siehe unter anderem <u>https://www.esf.at/esf-</u> 2021-2027/ / <u>https://www.esf.at/foerderprogramm/antragsstellung/</u>)

## 2.1 Aufruf von vorveröffentlichten Calls

Die Verordnung der <u>EU Nr. 2021/1060 sieht vor, Art. 49 (2)</u> sieht vor, dass geplante Ausschreibungen mindestens 14 Tage vor Beginn der Veröffentlichung der Calls vorveröffentlicht werden müssen, sodass sich Interessent\*innen besser auf die Calls vorbereiten können.

Die zu Informationen aus den Vorveröffentlichungen erhalten nähere Präzisierungen zu:

- von dem Aufruf zur Einreichung von Anträgen abgedecktes geografisches Gebiet;
- betroffenes politisches oder spezifisches Ziel;
- Art der förderfähigen Antragsteller\*in;
- Gesamtbetrag der Unterstützung für den Aufruf;
- Anfangs- und Enddatum des Aufrufs.

Diese Verwaltungsbehörde stellt diese Informationen zu den Vorveröffentlichungen in einem Excel Dokument öffentlich zur Verfügung. Dieses kann von Intressent\*innen jederzeit eingesehen werden. Abrufbar ist das Excel Sheet auf der Homepage <u>www.esf.at</u> unter: <u>https://www.esf.at/esf-2021-2027/liste-der-vor-</u> <u>veroeffentlichungen/</u>

Erfahrungsgemäß kann es beim Versuch die Excel Datei einzusehen zu technischen Problemen kommen. Sollte dies der Fall sein, dann ist es in den meisten Fällen hilfreich einen anderen Internetbrowser auszuprobieren. Sollte der Zugriff auf die Datei dann weiterhin nicht funktionieren kontaktieren Sie bitte die Verwaltungsbehörde unter <u>ESFplus@bmaw.gv.at</u>

Sind Calls vorveröffentlicht, werden dann aber doch nicht gestartet, so wird der Call mit einem "Storno" gekennzeichnet. Dies bedeutet, dass der Call nicht mehr veröffentlicht wird.

Ändern sich hingegen Informationen der Vorveröffentlichung, wie z.B. Laufzeit oder Budget so werden diese farblich hinterlegt aktualisiert. Eine neue Vorveröffentlichung ist nicht notwendig.

## **3 Registrierung in der Datenbank**

Die Registrierung ist unter dem Link <u>https://userapp.idea-esfplus.gv.at/register</u> abrufbar.

| Nachname 🏵              |
|-------------------------|
| Telefon <sup>(2)</sup>  |
| Benutzername 🖤          |
| Kennwort Wiederholung 🏵 |
|                         |
|                         |
|                         |

Abbildung 1 Menüpunkt "Registrierung"

Falls Unsicherheiten beim Ausfüllen bestehen können durch einen Klick auf das "Fragezeichen" ⑦ weitere Information aufgerufen werden.

Nach dem ausfüllen und dem lesen und akzeptieren der DSGVO ist noch das reCAPTCHA abzuhaken und auf speichern zu klicken.

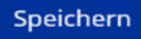

#### Abbildung 2 Schaltfläche "Speichern"

Anschließend bekommt die Projektträger\*innenperson eine E-Mail mit der Bitte die Registrierung zu bestätigen.

| IDEA-ESFplus <reply_support@incentro.at> **** IDEA-ESFplus - TEST ****:IDEA-ESFplus: Aktivierung Ihres IDEA-ESFplus Zugangs</reply_support@incentro.at>                                                                                                    |
|----------------------------------------------------------------------------------------------------|
| Vorlage Information über die Datenverarbeitung.pdf<br>616 KB                                                                                                    |
| **************************************                                                                                                    |
| Diese Email wurde von einem Test/Evaluierungssystem versendet. Alle Inhalte sind somit als nichtig zu betrachten.                                                                                                    |
|                                                                                                    |
| Vielen Dank, dass Sie sich bei IDEA-ESFplus angemeldet haben.                                                                                                    |
| Zum Freischalten Ihres Benutzerkontos benutzen Sie bitte folgenden Link:                                                                                                    |
| https://smex-ctp.trendmicro.com:443/wis/clicktime/v1/query?url=http%3a%2f%2fzwimos%2duserapp.incentro.at%2factivate%5faccc                                                                                                    |
| 24yUIsomiDSJUUNIVQBITEM.K22XSHVKD291GTUAMHStK2LEDQ6aUKa&Umid=07637654-0116-4428-6738-5877664C0819&aUtn=171462                                                                                                    |
| Nach erfolgter Freischaltung können Sie sich auf <u>https://smex-ctp.trendmicro.com:443/wis/clicktime/v1/query?url=https%3a%2f%2fz</u><br><u>5e7f664c0819&amp;auth=f7f4e205d3c95c520b17f86658e575d7d0be59fc-1e25d49ed3df6e80ffacac924bbc807d444f1c81</u> mit Ihrem E-Mai |
| Mit freundlichen Grüßen,                                                                                                    |
| Ihr IDEA-ESFplus Team                                                                                                    |
|                                                                                                    |
| Activiting: Diese Machinicht wurde Von einem automatischen System Versandt, Bitte antworten Sie Keinesfälls an die Absenderädresse.                                                                                                    |
| Abbildung 3 Screenshot "E-Mail Registrierung des IDEA ESF+ Zugangs"                                                                                                    |

#### 4 Login

Beim Aufrufen der Seite <u>https://userapp.idea-esfplus.gv.at/login</u> werden die Teilnehmer\*innen zur Eingabe von Benutzer\*innennamen und Kennwort aufgefordert. Darüber hinaus gibt es noch eine Hilfestellung im Falle die Zugangsdaten vergessen wurden. Nach Abschluss der Eingabe, den blauen "Anmelden" Button klicken.

| Benutzerna | me |  |  |      |
|------------|----|--|--|------|
| Kennwort   |    |  |  |      |
|            |    |  |  |      |
|            |    |  |  | 1000 |

#### Abbildung 4 Login Maske

#### 4.1 Passwort zurücksetzen

Falls das Passwort vergessen wurde kann auch eine Rücksetzung davon gestartet werden.

| Kennwort |  |  |
|----------|--|--|
|          |  |  |
|          |  |  |

Abbildung 5 Menüpunkt "Passwort zurücksetzen"

Dafür auf "Passwort zurücksetzen" klicken. Anschließend öffnet sich folgendes Fenster in dem die E-Mail-Adresse des Accounts einzugeben ist.

| Bitte geb   | en Sie hier Ihre E-Mail Adresse ein. Achten Sie |
|-------------|-------------------------------------------------|
| bitte auf ( | die Richtigkeit der Eingabe.                    |
| Nach Drü    | cken des OK-Buttons erhalten Sie eine E-Mail    |
| mit einen   | n Reaktivierungslink zur Rückstellung Ihres     |
| Passwort    | s für die Applikation IDEA-ESFplus.             |
| Passwort    | s für die Applikation IDEA-ESFplus.<br>dresse   |
| Passwort    | s für die Applikation IDEA-ESFplus.             |
| E-Mail A    | <b>dresse</b>                                   |
| test@i      | dea.esf.at                                      |

Abbildung 6 Passwort zurücksetzen, Eingabe der Mail Adresse

Anschließend erhalten Sie einen Link zur Rücksetzung des Passworts auf die genannte E-Mail Adresse. In der E-Mail findet sich die Erläuterung der weiteren Schritte zur Rücksetzung des Passworts.

## 5 Die Benutzer\*innenoberflache von IDEA ESF+

## 5.1 Überblick statische Oberfläche Projektträger\*innen

| verden alle ihre Anträge/Projekte   | dargestellt. Bitte klicken sie auf 💽 um die Details zum             | i jeweiligen Vorhaben einzusehen.        |                                                       |       |                |                              |         |
|-------------------------------------|---------------------------------------------------------------------|------------------------------------------|-------------------------------------------------------|-------|----------------|------------------------------|---------|
| stellung eines neuen Antrags erfolg | t immer auf Basis eines Calls. Die Liste aller vorliegenden Calls i | st über den gleichnamigen Navigationspun | kt "Calls" (siehe waagrechte Hauptnavigation) einzuse | ehen. |                |                              |         |
|                                     |                                                                     |                                          |                                                       |       |                | YoB                          |         |
| Antrags-/Projekt-Nr.                | Akronym: Projektname                                                | Projektträger                            | Projekt Klassifikation                                |       | Call-Name      | Status                       |         |
|                                     |                                                                     |                                          |                                                       | *     |                |                              |         |
| «Nicht eingereicht»                 | T111: Test 313                                                      | VB                                       | Kooperations-Projekt                                  |       | Testcall 300   | Antragsdaten-Erfassung       |         |
| Nicht eingereicht>                  | WG : Weiter gehts                                                   | VB                                       | Rooperations-Projekt                                  |       | Call 6         | Antragsdaten-Erfassung       |         |
| «Nicht eingereicht»                 | TC : Testcall 123                                                   | VB                                       | Kooperations-Projekt                                  |       | Testcall 12345 | Antragsdaten-Erfassung       |         |
| 20 / 2 - BMBW/00                    | PW: Test Personalverwaltung                                         | VB                                       | Einzel-Projekt                                        |       | Testcall 12345 | Antrag zurückgezogen/gelösch | e       |
| -Nicht eingereicht>                 | wit Lwr. test                                                       | VB                                       | Rooperations-Projekt                                  |       | Call 6         | Antragsdaten-Erlassung       |         |
| «Nicht eingereicht»                 | T123 : Test123                                                      | VB                                       | Kooperations-Projekt                                  |       | Testcall 12345 | Antragsdaten-Erfassung       |         |
| Nicht eingereicht>                  | www:writerz                                                         | VB                                       | Knoperations-Projekt                                  |       | Call 6         | Antragsdaten-Erfassung       |         |
| Nicht singereicht>                  | TES : Testo.                                                        | VB                                       | Einpel-Projekt                                        |       | Call 2         | Antragsdaten-Erfassung       |         |
| Nicht eingereicht>                  | 12022 : Teit 2022                                                   | xyz.abc                                  | Einzel-Projekt                                        |       | Test Gamze     | Antragsdaten-Erfassung       |         |
| Nicht eingereicht>                  | TES : Testo                                                         | VB                                       | Einzel-Projekt                                        |       | Call 2         | Antragsdaten-Erfassung       |         |
| -Nicht eingereicht>                 | TEST Raiser Fellner : TESTVorhaben1                                 | VB                                       | Einaol-Projekt                                        |       | adfsadf        | Antragsdaten-Erfassung       |         |
| «Nicht eingereicht»                 | mal sehen ob es klappt : irgendeines                                | ein Geheimnis                            | Einzel-Projekt                                        |       | adfsadf        | Antragsdaten-Erfassung       |         |
| eile 1 bis 12 von 53 Zeilen.        | Zeiten pro Seite.                                                   |                                          |                                                       |       |                |                              | 1 2 3 4 |

#### Abbildung 7 Benutzer\*innenoberfläche Startseite

Nach erfolgtem Login ist diese Seite sichtbar. Auf der Startseite kann gewählt werden ob "Calls", "Anträge/Projekte" oder die "Korrespondenz" angezeigt werden soll. Hier ist beispielhaft "Anträge/Projekte" ausgewählt, durch klicken auf einen der "Pfeile nach rechts" kann der gewünschte Antrag ausgewählt werden.

## 5.2 Oberfläche Call

Untenstehend finden sich alle freigegebenen Calls zum Programm Beschäftigung ESFplus und JTF 2021-2027. Um die dargestellten Calls auf eine Förderstelle einzugrenzen, nutzen Sie bitte die integrierte Filterfunktion in der Tabelle.

Details zum jeweiligen Call erfahren Sie durch klicken auf den Button "Call-Daten".

Ausgehend von einem Call erfolgt die Anlage eines neuen Antrags. Alle bestehenden Anträge und Projekte, für die Sie handlungsberechtigt sind können über den Navigationspunkt Anträge/Projekte

## Anträge/Projekte

Abbildung 8 Navigationspunkt Anträge/Projekte

erreicht werden.

| markine isk i intergregementalis aum Pergementenskhärigeng Stepha und ITP 820.2382. Um die dargestehen Calis auf eine Fiedentalet einzagenzeten, nattens ise kitte die integrierten Fiedentaleton ise versicheten.<br>Seine Bereinsen isk i interfiedentensen isk auf die metergrechten Fiedentalet einzagenzeten, nattens ise kitte die integrierten Fiedentaleton ise versicheten.<br>Seine Stephanetensen isk auf die metergrechten Fiedentaleton versicheten Versigenzetensen versicheten.<br>Seine Stephanetensen isk auf die metergrechten Fiedentaleton versicheten versicheten.<br>Seine Stephanetensen isk auf die metergrechten Fiedentaleton versicheten.<br>Seine Stephanetensen isk auf die metergrechten Fiedentaleton versicheten.<br>Seine Stephanetensen isk auf die metergrechten Fiedentaleton versicheten.<br>Seine Stephanetensen isk auf die metergrechten Fiedentaleton versicheten.<br>Seine Stephanetensen isk auf die metergrechten Fiedentaleton versicheten.<br>Seine Stephanetensen isk auf die metergrechten Fiedentaleton versicheten.<br>Seine Stephanetensen isk auf die metergrechten Fiedentaleten Fiedentaleton versicheten.<br>Seine Stephanetensen isk auf die metergrechten Fiedentaleton versicheten Fiedentaleton versicheten.<br>Seine Stephanetensen isk auf die Stephanetensen versicheten Fiedentaleton versicheten Fiedentaleton versicheten.<br>Seine Stephanetensen isk auf die Stephanetensen versicheten Fiedentaleton versicheten Fiedentaleton versicheten Fiedentaleton versicheten Fiedentaleton versicheten Versicheten Versicheten Fiedentaleton versicheten Fiedentaleton versicheten Versicheten Versichet |                         |                                                                                                    |
|----------------------------------------------------------------------------------------------------|-------------------------|----------------------------------------------------------------------------------------------------|
| Instrumentionen Die Binde der Jereingestellten PGF Dolument parz reckt.         Self         Nummer des Calls           Zufst         Nummer des Calls         Ander des Allage einer Schlaubert der Volgenden zum Krausserberteitigt sind, sind über der waagerdeten Nasignionspunkt Anträgerbreigiete erreichbau.           Zufst         Nummer des Calls         Ander des Calls           centre         Calls Coll         Call 2           centre         Globols         4.11-URGODE         Calls Coll           centre         Globols         2.025/1-1.BGROLD         Ere 2022-03-23           centre         Globols         0.025/1-1.BGROLD         Ere 2022-03-23           centre         Globols         0.01-1.BGROLD         Ere 2022-03-23           centre         Globols         0.04 BMBMOD (1-1.BMBMMOD         Ere 2022-03-23           centre         Globols         0.01-1.BGROLD         Ere 2022-03-23           centre         Globols         0.04 BMBMOD (1-1.BMBMFOD         Ere 2022-03-23           centre         Globols         0.01-1.BMBMFOD         Ere 2022-03-23           centre         Globols         Globols         Globols           centre         Globols         Globols         Globols           centre         Globols         Globols         Ere 2022-03-23                                                                                                    |                         |                                                                                                    |
| Zeith         Nummer des Calls         Name des Calls         Name des Calls           Index         Index         Index         Index         Index           article         Index         Index         Index         Index         Index           article         Index         21.1.IERORI         GII 2         Index         Index                                                                                                    |                         |                                                                                                    |
| ZeiSt         Numer de Calls         Numer de Calls           Indo         Indo         Indo         Indo           Indo         2/1-1/RO/DE         GE           Indo         4/1-1/RO/DE         GE           Indo         6/1-1/RO/DE         GE           Indo         6/1-1/RO/DE         GE           Indo         6/1-1/RO/DE         GE           Indo         6/1-1/RO/DE         GE           Indo         6/1-1/RO/DE         GE           Indo         6/1-1/RO/DE         GE           Indo         6/1-1/RO/DE         GE           Indo         6/1-1/RO/DE         GE           Indo         0/1-1/RO/DE         GE           Indo         0/1-1/RO/DE         GE           Indo         0/1-1/RO/DE         GE           Indo         0/1-1/RO/DE         GE           Indo         0/1-1/RO/DE         GE           Indo         0/1-1/RO/DE         GE           Indo         0/1-1/RO/DE         GE           Indo         0/1-1/RO/DE         GE           Indo         0/1-1/RO/DE         GE           Indo         0/1-1/RO/DE         GE           Indo                                                                                                    |                         | and transmission                                                                                               |
| Interview         Interview         Interview           Interview         2/1 - URX00E         GI 2           Interview         4/1 - URX00E         GI 2           Interview         4/1 - URX00E         GI 4           Interview         6/1 - URX00E         GI 4           Interview         6/1 - URX00E         GI 4           Interview         6/1 - URX00E         GI 4           Interview         6/1 - URX00E         GI 4           Interview         6/1 - URX00E         GI 4           Interview         00/1 - URX00E         Tet 2022-05-25           Interview         00/1 - URX00E         Interview           Interview         00/1 - URX00E         Interview           Interview         00/1 - URX00E         Interview           Interview         00/1 - URX00E         Interview           Interview         00/1 - URX00E         Interview           Interview         00/1 - URX00E         Interview           Interview         00/1 - URX00E         Interview                                                                                                    | Einreichfrist           | The second second second second second second second second second second second second second second second s |
| Likologi         Likologi         Likologi         Gal 2           Likologi         A/1 - Likologi         Calk WARF adhij kasjhij kas kjed ja kjed ja k                                                                                                    |                         |                                                                                                    |
| Accord         Art 1- Liscocic         Calif WAPPE antilij kasjinglindas ligitig kajitud ligi ja kasiligi g kajitud ligi ja kasiligi g kasiligi g kasiligi g k                                                                    | 17.03.2022 - 18.03.2022 | Call O                                                                                                    |
| www         k/F x wwF         Cat 6           www         LkGGULD         20025/11-LkGGULD         Test 2022/05/25           www         LkGT/R         002/11-LkGT/R         adhadr           www         0MMM/000         004 MMM/000         d           www         0MMM/000         005/11-BMMM/000         fest Gamme           www         BMSGPK         007/11-BMSGPK         calf-bMMM/000                                                                                                    | 06.09.2022 - 04.01.2023 | Call-D                                                                                                    |
| www.init         LBGB0LD         20025711-LBGB0LD         Test: 202249.25           www.init         DBGTR         00/11-LBGTR         adfaudt           www.init         DMMWT00         CMMWWT00/11-BMMWT00         d           www.init         DMMWT00         C05/11-DMMWT00         Test: Gamwin           www.init         DMSGFW         C07/11-BMSGFW         California                                                                                                    | 15.09.2022 - 16.09.2022 | CALLO                                                                                                    |
| INDER         DOD / 1 - UNGTR         adfaudf           MINING         DOD / 1 - UNGTR         defaudf           MINING         DOD / 1 - UNGTR         defaudf           MINING         DOD / 1 - UNGTR         defaudf           MINING         DOD / 1 - UNGTR         defaudf           MINING         DOS / 1 - UNGNFROD         defaudf           MINING         DOS / 1 - UNGNFROD         Text Garde           MINING         DOT / 1 - ENGSGFK         Call-Valid-1                                                                                                    | 25.03.2022 - 25.03.2022 | Call D                                                                                                    |
| Name         BMEWRF00         0x48 MB4WR00 / 1 - BMEWRF00         d           Name         BMEWRF00         DDD / 1 - BMEWRF00         Test Game           Name         BMEGRF         BMEGRF         DD / 1 - BMEGRF         Calibration                                                                                                    | 20.10.2022 - 16.11.2022 | Call-D                                                                                                    |
| WINNER         BMSUNTOD         CDS / 1 - BMSUNTOD         Text Game           WINNER         BMSGPK         CO7 / 1 - BMSGPK         Cali-solid-1                                                                                                    | 08.06.2022 - 08.06.2022 | Cit-0                                                                                                    |
| Remarkers BMSGPK 007/1-BMSGPK Call-Valid-1                                                                                                    | 27.12.2022 - 05.01.2023 | Call O                                                                                                    |
|                                                                                                    | 09.06.2022 - 20.07.2023 | Calio                                                                                                    |
| INTERNET INTERNETIO 012/1-BATWIFEO dd                                                                                                    | 02.02.2022 - 02.04.2022 | CHO                                                                                                    |
| Ander BMSGPK 014 / 4 - BMSGPK Cuil-Amach-1                                                                                                    | 28.06.2022 - 30.09.2022 | Gift D                                                                                                    |

#### Abbildung 9 Oberfläche Call

Auf der Call Oberfläche können durch klicken auf den Button "Call Daten", die spezifischen Daten zum jeweiligen Call eingesehen werden. Im hier gezeigten Beispiel sieht das dann so aus.

| Call Dokumente |                            |                         |  | *           |  |  |
|----------------|----------------------------|-------------------------|--|-------------|--|--|
| Call:          | 100 / 1 - BMBWF            | F00 : Nimbus 4000       |  |             |  |  |
| Zwi5t:         | BMBWF (Schule)             | )                       |  |             |  |  |
| Call Dokumente |                            |                         |  |             |  |  |
|                | Тур                        | Dateiname               |  | Bezelchnung |  |  |
|                | Call Inhalte (Freigegeben) |                         |  |             |  |  |
| A              |                            | Call_(IDEA)_100_BMBWF00 |  |             |  |  |
|                |                            |                         |  |             |  |  |

#### Abbildung 10 Menüpunkt "Call-Daten"

## 5.2 Username

Ganz oben rechts ist der Username sichtbar.

TESTSYSTEM Lest UserIDEA

Abbildung 11 Username

## 6 Antrag erstellen

## 6.1 Visualisierung der Antragsschritte

ANTRAGSPROZESS VON DER DATENERFASSUNG ZUM PROJEKT

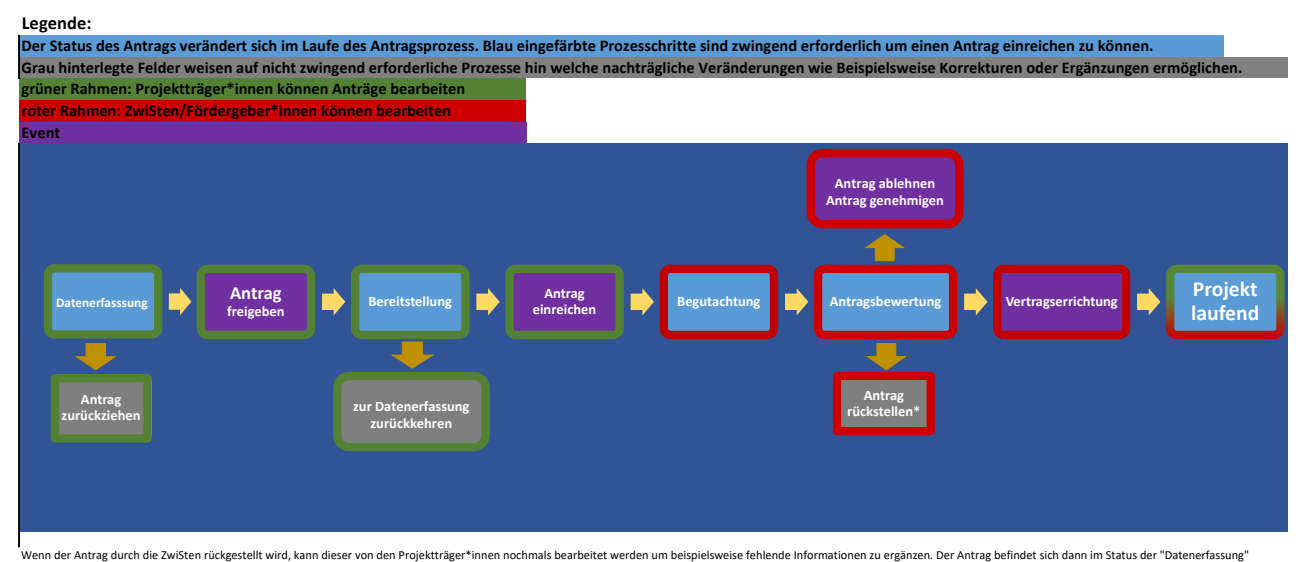

wenn der Antrag durch die Zwisten ruckgestellt wird, kann dieser von den Projekttrager\*innen noch Sobald die Projektträger\*innen das abgeschlossen haben kann der Antrag erneut eingereicht werder

## 6.1.1 Antragsprozess in IDEA ESF+ (operativ)

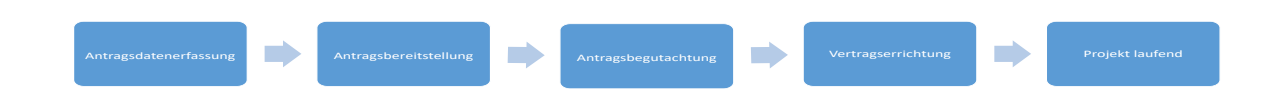

#### 1., Antragsdatenerfassung (PT)

Im Zuge der Datenerfassung werden von den Projektträger\*innen die notwendigen Daten zu Ihrem geplanten Projektvorhaben dargelegt. Es werden Informationen zu Projektorganisation, Inhalt, Kosten/Budget, Abrechnungsrelevante Informationen, relevante Dokumente/Anlagen und möglicherweise Korrespondenzen mit potentiellen Fördergeber\*innen im Rahmen der Antragsdatenerfassung erhoben.

#### PFADSCHRITTE die durch klicken auf den Button gewählt werden können:

#### "→Antrag zurückziehen"

Im Status der Antragsdatenerfassung ist es für die Projektträger\*innen möglich Antrag zurückzuziehen. Dieser Schritt ist irreversibel und hat zur Folge, dass die Antragsdaten nicht mehr bearbeitet werden können. Seite 17

## Antragsfreigabe "→ Antrag freigeben"

Die zweite Möglichkeit ist es den Antrag frei zu geben. Dadurch wechselt der Status des Antrags in die Antrags-Bereitstellung.

## 2., Antrags-Bereitstellung (PT)

Im Status der "Antrags-Bereitstellung" ist es für die Projektträger\*innen möglich Ihre Antragseinreichung abzuschließen, indem Sie das Antrags PDF herunterladen und signiert wieder über die Datenbank IDEA ESF+ einreichen.

## PFADSCHRITTE die durch klicken auf den Button gewählt werden können:

## "→ Antrag einreichen"

Über den Button "→ Antrag einreichen" kann der Projektantrag offiziell an die Fördergeber\*innen / ZwiSt eingereicht werden. Die Projektträger\*innen erhalten bei erfolgter Einreichung eine automatische Bestätigungsemail.

## " $\rightarrow$ zur Datenerfassung"

Wenn Projektträger\*innen im Zuge der Antragseinreichung feststellen, dass Sie noch wichtige Informationen ergänzen, korrigieren oder updaten möchten, können Sie dank des Buttons " $\rightarrow$  zur Datenerfassung" nochmals an den Anfang der Antragseinreichung wechseln und die Antragsdatenerfassung vervollständigen.

## 3. Antragsbegutachtung / Antragsbewertung (ZwiSt)

Im Rahmen der Antragsbegutachtung liegt es bei der ZwiSt die Projektidee der Projektträger\*innen zu begutachten je auf Basis Ihrer Entscheidungsfindung kann diese den Antrag rückstellen, ablehnen oder genehmigen.

## PFADSCHRITTE die durch klicken auf den Button gewählt werden können:

## "→ Antrag rückstellen"

Bei der Rückstellung des Antrags wechselt der Antrag wieder in den Status der Antragsbereitstellung, sodass die Projektträger\*innen bei Bedarf fehlende Unterlagen oder Informationen nachreichen können.

## " $\rightarrow$ Antrag ablehnen"

Der Antrag wird aufgrund der ZwiSt Begutachtung nicht weiter berücksichtigt. Nähere Informationen dazu finden sich im Absageschreiben. Dieser Schritt kann nicht zurückgenommen werden.

## "→ Antrag genehmigen"

Der Projektantrag wurde von der ZwiSt/Förderstelle genehmigt. Dieser Schritt kann nicht rückgängig gemacht werden.

## 4., Vertragserrichtung (ZwiSt)

Im Status "Vertragserrichtung" erscheint ein neuer Navigationspunkt. Dieser nennt sich "Verträge". In dieser Phase der Antragsstellung geht es darum die finalen Vertragsinhalte festzulegen. Sobald das Projekt von den Fördergeber\*innen gestartet wird sind die Vertragsdokumente für die Projektträger\*innen einsehbar.

## PFADSCHRITTE die durch klicken auf den Button gewählt werden können:

## "→ Projekt starten"

Sobald die ZwiSt/Fördergeber\*innen das Projekt starten sind für PT die Vertragsdokumente einsehbar und der Status des Antrags wechselt zu "Projekt laufend"

## 5., Projekt laufend (PT und ZwiSt)

Das Projekt wurde gestartet.

# 6.1.2 Status des Antrags im Verlauf – Antragsdaten-Erfassung, Antrag zurückziehen, Antrag freigeben, Antrag einreichen, Antrag rückstellen, Antragsbewertung, Vertragserrichtung

## Antragsdaten-Erfassung

Auf Basis eines Calls, der von einer ZwiSt (=Zwischengeschaltene Stelle) veröffentlicht wurde, können Antragssteller\*innen einen Antrag anlegen und die geforderten Daten zum geplanten Vorhaben befüllen. Die bereitzustellenden Inhalte betreffen unterschiedlichste Bereiche. Jeder Bereich kann über die Navigationsstruktur auf der linken Seite aufgerufen werden. Erklärende einleitende Texte und Hilfetexte zu Überschriften und Textfeldern (gekennzeichnet durch <sup>(2)</sup>) sollen bei der Befüllung der Daten helfen. In dieser Phase wird noch <u>kein unterfertigtes Antragsdokument</u> bereitgestellt - das erfolgt in einer späteren Phase des Einreichprozesses.

## Antrag zurückziehen

Durch Drücken des Buttons

## Abbildung 12 Button "--> Antrag zurückziehen"

entscheidet die/der Antragsteller\*in die Erfassung der Antragsdaten zu beenden und damit den Antrag auch nicht einreichen zu wollen. Dieser Schritt ist irreversibel und hat zur Folge, dass die Antragsdaten nicht mehr bearbeitet werden können. Dies kann auch nach erfolgter Rückstellung eines bereits eingereichten Antrags erfolgen. Die ZwiSt wird über diesen Schritt per E-Mail automatisch informiert. Der Antrag befindet sich nach diesem Schritt im Status **Antrag zurückgezogen/gelöscht**.

## Antrag freigeben

Durch Drücken des Buttons

Antrag freigeben

Abbildung 13 Button "→ Antrag freigeben"

wird die **Antrags-Datenerfassung** durch die Antragsteller\*in **beendet**. Alle Antrags-Daten können ab diesem Zeitpunkt nicht mehr geändert werden. Es besteht in dieser Phase <u>ausschließlich</u> die Möglichkeit, das **zu diesem Zeitpunkt** zum Download angebotene **vorgefertigte Antragsdokument** herunterzuladen, rechtsgültig zu unterschreiben und wieder hochzuladen. Die genaue Vorgehensweise wird in den bereitgestellten Masken erklärt. Andere Antrags-PDF Versionen dürfen keinesfalls zur Einreichung herangezogen werden.

Der Antrag befindet sich nach diesem Schritt im Status Antrags-Bereitstellung.

Sollte man bei der Prüfung der Daten im Antragsdokument feststellen, dass in Bezug auf inhaltliche Angaben Korrekturbedarf besteht, kann man durch Drücken des Buttons → zur Datenerfassung

#### Abbildung 14 Button "--> zur Datenerfassung"

jederzeit zur Antragsdaten-Erfassung zurückkehren. Ein potentiell bereits hochgeladenes Antragsdokument wird in diesem Fall gelöscht.

## Antrag einreichen

Durch Drücken des Buttons

Abbildung 15 Button "--> Antrag einreichen"

wird der **Antrag** durch die Antragsteller\*in irreversibel **eingereicht**. Grundvoraussetzung für die **firstwahrende Einreichung** ist die Einhaltung des im Call festgelegten **Einreichzeitpunkts**. Eine Bearbeitung der Antragsdaten ist ab diesem Zeitpunkt nicht mehr möglich. Die Veränderung der Festlegung der berechtigten Personen wie auch die Nutzung der Korrespondenzfunktion ist weiterhin möglich. Es obliegt nun der Förderstelle den eingereichten Antrag zu begutachten.

Der Antrag befindet sich somit nach diesem Schritt im Status Antrags-Begutachtung.

## Antrags Rückstellung

Bei der Prüfung durch die Förderstelle ist zu prüfen ob die Angaben der Projektträger\*innen im Antrag vollständig und nachvollziehbar sind. Wenn die Förderstelle noch weitere Informationen benötigt wird diese den Antrag zur Überarbeitung an die Antragsteller\*innen zurückzustellen. Dies geht immer mit einer Formulierung des Änderungsbedarfs und dem Versand einer E-Mail einher.

Nach erfolgter Rückstellung sind die notwendigen Änderungen durchzuführen und der oben beschriebene Einreichprozess zu wiederholen. Bereits vorgelegte Dokumente aus der ersten Einreichung bleiben erhalten. Die ZwiSt geht von einer **maximalen Überarbeitungszeit** des Antrags **von einer Woche** aus.

#### Seite 20

## **Antrags Bewertung**

Der eingereichte Antrag wird durch die ZwiSt in einem Begutachtungsverfahren bewertet. Während dieses Zeitraums können die Inhalte des Antrags durch die Projektträger\*innen nicht bearbeitet werden. Die Bewertung erfolgt nach den im Call-Dokument veröffentlichten formalen und inhaltlichen Kriterien. Über das Ergebnis werden die verantwortlichen Projekttleiter\*innen per Mail informiert. Entweder kann eine **Ablehnung** oder eine **positive Beurteilung** des Antrags erfolgen. Eine positive Beurteilung hat noch keinen rechtsverbindlichen Charakter. Dieser ist erst durch **Abschluss eines Fördervertrags** gegeben.

## Vertragserrichtung

Nach erfolgter positiver Beurteilung des Antrags beginnt der Vertragserrichtungsprozess. Die ZwiSt stellt hierfür ein Vertragsdokument bereit, dass von Seiten der rechtsverbindlichen Vertretung der Projektträger\*in entweder **elektronisch signiert** oder **handschriftlich** unterfertigt werden muss. Anschließend ist dieses Dokument über IDEA-ESFplus wieder an die ZwiSt zu übermitteln. Im Fall der handschriftlichen Unterfertigung ist ein Scan bereitzustellen.

## Postalischer Vertrags-Übermittlung mit handschriftlicher Unterschrift durch die ZwiSt

In manchen Fällen wird ein bereits handschriftlich unterfertiges Vertragsdokument per Post an die Projetträger\*n gesendet. In diesem Fall erfolgt parallel - wie oben - beschrieben auch eine Übermittlung eines Scans per IDEA-ESFplus. In diesem Fall ist entweder

> • das postalisch zugesendete Orginal handschriftlich zu unterfertigen und postalisch zu retournieren (und als Scan in IDEA-ESFplus hochzuladen)

oder

o der übermittelte Scan elektronisch zu signieren und in IDEA-ESFplus hochzuladen

#### Elektronsiche Vertrags-Übermittlung mit elektronsich signierter Unterschrift durch die ZwiST

In diesem Fall ist das bereitgestellte Dokument entweder

 das übermittelte Dokument auszudrucken, handschriftlich zu unterfertigen und als Scan in IDEA-ESFplus hochzuladen

oder

 $\circ$  das übermittelte Dokument elektronisch zu signieren und in IDEA-ESFplus hochzuladen

Die gesamte Kommunikation erfolgt über ein in IDEA-ESFplus bereitgestelltes Kommunikationstool. Über dieses sind inhaltliche Abstimmungen zwischen den Projektträger\*innen und der ZwiSt vorzunehmen.

## Laufendes Projekt

Nach Vorliegen eines rechtsgültigen Vertrags setzt die ZwiSt den Status des Antrag auf "laufendes Projekt". Eine Veränderung der Genehmigungsdaten ist wiederum nur durch ein definiertes Änderungsverfahren möglich.

- Bei jedem Statuswechsel erfolgt die Prüfung der Einhaltung formaler Vorgaben. In jedem Formular wie auch zum Beispiel bei der Einreichung wird proaktiv darauf hingewiesen, wenn feststellbare Mängel vorliegen. Inhaltliche Eingaben können vom System nur eingeschränkt geprüft werden - dies obliegt ausschließlich der ZwiSt.
- Abwicklung aller Projekte unter Berücksichtigung von **e-Cohesion**. Das bedeutet, dass jegliche Interaktion/Kommunikation zwischen Förderstelle und ZwiSt zu Antrags/Projekt-relevanten Themen ausschließlich auf Basis der **Korrespondenz-Funktion** innerhalb von IDEA-ESFplus erfolgen darf.

## 6.2 Antrag anlegen

Über die blauen Schaltflächen auf der linken Seite lässt sich ein " $\rightarrow$  Antrag erstellen", wichtig ist hier den richtigen Call auszuwählen. Am einfachsten geht dies mit über die zuvor erwähnte Suche.

Es ist zu beachten das Fristen der Einreichung eingehalten werden müssen. Die vollständige Darstellung der notwendigen ist für eine erfolgreiche Antragseinreichung ausdrücklich empfohlen. Ein fehlen von notwendigen Informationen kann zu einer Rückstellung des Antrages führen, woraufhin der Prozess der Antragsstellung erneut gestartet werden muss.

| →Antrag erstellen | BMBWF00 |
|-------------------|---------|
| →Antrag erstellen | BMBWF00 |
| →Antrag erstellen | BMSGPK  |
| →Antrag erstellen | LRGVBG  |
| →Antrag erstellen | BMBWF00 |
| →Antrag erstellen | BMBWF00 |

#### Abbildung 16 Antrag erstellen

Wenn der Call nicht sofort aufscheint bitte umblättern, dies kann unten rechts durch Auswahl der jeweiligen Seiten oder durch drücken von "<" und ">"durchgeführt werden.

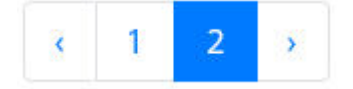

#### Abbildung 17 Umblättern

Wenn der richtige Antrag gefunden wurde bitte auf " $\rightarrow$  Antrag erstellen" klicken.

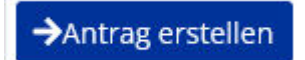

#### Abbildung 18 Schaltfläche "→Antrag erstellen"

Nun öffnet sich folgendes Fenster automatisch.

| Name des Vorhabens <sup>⑦</sup>         |                                                                     |
|-----------------------------------------|---------------------------------------------------------------------|
| Akronym <sup>⑦</sup>                    |                                                                     |
| Beginn-Datum des Vorhabens <sup>⑦</sup> | TT . MM . JJJJ                                                      |
| Ende-Datum des Vorhabens 📀              | TT . MM . ]]]]                                                      |
| Projekt Klassifikation                  | Diese Festlegung kann in weiterer Folge nicht mehr geändert werden. |
| Kooperations-Projekt                    |                                                                     |

#### Abbildung 19 Menüpunkt "Antrag anlegen"

Bitte ausfüllen und im Anschluss die "Speichern" Schaltfläche betätigen.

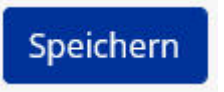

#### Abbildung 20 Schaltfläche "Speichern"

Diese Eingaben sind nun in unter dem Menüpunkt "Metadaten" des Menüs auf der linken Seite des Bildschirms einsehbar.

## 6.3 Hauptmenü

Ganz links am Bildschirm findet sich nun das Hauptmenü mit den Punkten "Projektorganisation", "Inhalt des Projektes", "Kosten/Budget", "Abrechnungsrelevante Informationen", "Anlagen/Dokumente" und "Korrespondenz".

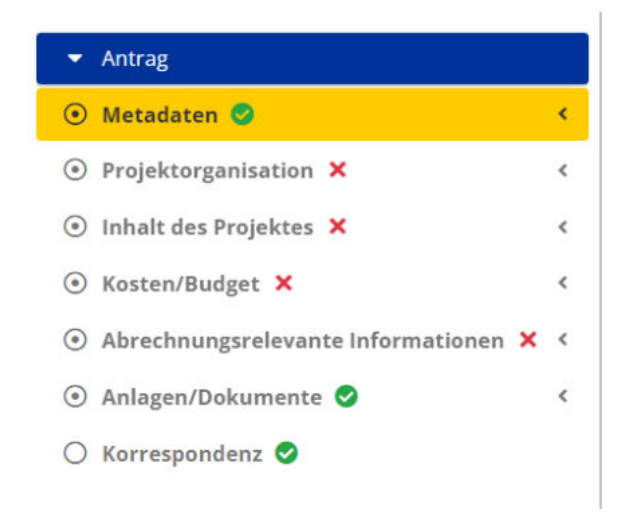

#### Abbildung 21 Hauptmenü

| Antrags-/Projekt-Nr. (1): <=>Echt eingereicht> | Akronym @: T111                   | ZwiSt <sup>(1)</sup> : EMBWF00        | Call-Daten / Downloads |
|------------------------------------------------|-----------------------------------|---------------------------------------|------------------------|
| Projekt Klassifikation : Kooperations-Projekt  | Projektträger <sup>(1)</sup> : VE | Kontakt ZwiSt <sup>(1)</sup> : Test 1 | Historie / Verlauf     |
| Status <sup>(2)</sup> : Antragodaten-Erfasoung | Name des Vorhabens : Test 111     | E-Mail ZwiSt- ®:                      | Zusammenfassung        |
| → Antrag heigeben → Antrag aurückziehen        |                                   | Antrag PDF                            |                        |

#### Abbildung 22 gelber Infobalken

In der fixierten gelben Leiste können darüber hinaus die spezifischen Projektinformationen zum jeweiligen Projekt jederzeit eingesehen werden.

## 6.3.1 Metadaten

| Metadaten                    |            |    |
|------------------------------|------------|----|
| Name des Vorhabens 🤊         | Test       | 1. |
| Akronym <sup>®</sup>         | Τ          |    |
| Beginn-Datum des Vorhabens Ô | 03.10.2022 | 0  |
| Ende-Datum des Vorhabens 🔊   | 05.10.2022 | 0  |
| Projekt Klassifikation       |            |    |
| Kooperations-Projekt         |            |    |

Abbildung 23 Menüpunkt "Metadaten"

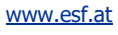

6.4 Projektorganisation – Projektträger\*innen, Statistische Daten, Vertreter\*in, IDEA ESF+ Berechtigungen, Projektmitarbeiter\*innen

| • Projektorganisation ×      | K |
|------------------------------|---|
| ⊙ Projektträger:in ×         |   |
| 🔿 Statistische Daten 🗙       |   |
| O Vertreter:in 🗙             |   |
| 🔿 IDEA Berechtigungen 🥝      |   |
| 🔿 Projektmitarbeiter:innen 🤗 |   |

#### Abbildung 24 Hauptmenüpunkt "Projektorganisation"

Unter Projektorganisation finden sich die Menüpunkte zu "Projektträger\*in", "Statistische Daten", "Vertreter\*innen" "IDEA ESF+ Berechtigungen", "Projektmitarbeiter\*innen".

## 6.4.1 Projektträger\*innen

| Projektträg         | er:in/Begünstigte                                                                          |                                      |        |              |     |               |
|---------------------|--------------------------------------------------------------------------------------------|--------------------------------------|--------|--------------|-----|---------------|
| Hier sind alle      | relevanten Angaben zur Projektträger:ir                                                    | n <u>vollständig</u> bekanntzugeben. |        |              |     |               |
| Rəhmenbe<br>• Für d | dingung für eine erfolgreiche Einreichu<br>die Organisation <b>"VB"</b> sind alle Detail-D | ng:<br>aten zu befüllen.             |        |              |     | Volltextsuche |
|                     | Rolle im Projekt                                                                           | Name / Bezeichnung                   | Kürzel | Straße/Gasse | PLZ | Status        |
|                     |                                                                                            |                                      | V      |              |     |               |

#### Abbildung 25 Menüpunkt "Projektträger\*innen / Begünstigte"

Für die Projektträger\*innen Organisation sind sämtliche Angaben vollständig anzugeben. Über die blaue

Schaltfläche welche einen Zettel mit Stift zeigt können die Organisationsdaten bearbeitet werden.

Abbildung 26 Schaltfläche "Organisationsdaten bearbeiten"

Es öffnet sich nun folgendes Fenster.

Seite 25

| Projektträger:in anzeigen                                                |                                                        |         |          |          |     | ×      |  |  |
|--------------------------------------------------------------------------|--------------------------------------------------------|---------|----------|----------|-----|--------|--|--|
| Rolle im Projekt<br>Name / Bezeichnung                                   | Projektträger<br>VB 234                                |         |          |          |     |        |  |  |
| Akronym<br>Straße/Gasse                                                  | V                                                      |         | Haus Num | imer     | 1   | 11.    |  |  |
| PLZ, Ort <sup>⑦</sup>                                                    | 1010 Wien,Innere Stadt                                 |         |          |          |     |        |  |  |
| Art des Begünstigten                                                     | öffentlich-Gebietskörperschaft                         |         |          |          |     | ~      |  |  |
| Rechtsform<br>Unternehmensgröße <sup>⑦</sup>                             | Körperschaften öffentlichen Rech<br>Kleinstunternehmen | ts      |          |          |     | ~<br>~ |  |  |
| Forschungseinrichtung                                                    | Nicht relevant                                         |         |          |          |     | ~      |  |  |
| Vorsteuerabzugsberechtigt <sup>(2)</sup><br>Nachweis der Identität durch | ) ja 💿 nein                                            |         |          |          |     |        |  |  |
| Identitätsnummer                                                         | 12345                                                  | Geburts | datum 🔞  | 01.01.20 | 000 | 0      |  |  |
| Steuernummer                                                             | 12345                                                  | UID Num | nmer     | 123456   |     |        |  |  |
| (Unternehmens)-Gegenstand                                                | Gegenstand                                             |         |          |          |     | 4      |  |  |
|                                                                          |                                                        |         |          |          |     | 111.   |  |  |
| Homepage                                                                 | www.esf.ag                                             | Faceboo | k        |          |     |        |  |  |
| Instagram                                                                |                                                        | Twitter |          |          |     |        |  |  |
| ок                                                                       |                                                        |         |          |          |     |        |  |  |

#### Abbildung 27 Menüpunkt "Organisation bearbeiten"

Es ist die "Rolle im Projekt", "Name/Bezeichnung", "Akronym", "Straße/Gasse", "PLZ/Ort", "Art des Begünstigten", "Rechtsform", "Unternehmensgröße", "Forschungseinrichtung", "Vorsteuerabzugsberechtigt", "Nachweis der Identität durch", "Identitätsnummer", "Geburtsdatum", "Steuernummer", "UID Nummer", "(Unternehmens)-Gegenstand", "Homepage", "Facebook", "Twitter", "Instagram". Die Angabe von Facebook, Twitter und Instagram sind freiwillig. Alle anderen Felder sind zwingend zu befüllen. Durch klicken der blauen Schaltfläche "+Neuer Eintrag"

## + Neuer Eintrag

#### Abbildung 28 Schaltfläche "+Neuer Eintrag"

können mögliche weitere Projektträger\*innen Organisationen hinzugefügt werden.

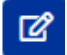

#### Abbildung 29 Schaltfläche "hinzufügen"

Durch klicken auf das blau hinterlegte Stift mit Papierblatt Symbol ist es möglich die Organisationsdaten zu bearbeiten.

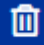

#### Abbildung 30 Schalfläche "Organisation löschen"

Durch Klick auf den blau hinterlegten "Mülleimer" lassen sich die Daten einer Organisation löschen.

×

#### Abbildung 31 Button "Organisation deaktivieren"

Durch Anklicken des blau hinterlegten "X im Viereck" lässt sich eine Organisation im Rahmen der Antragserstellung deaktivieren.

## 6.4.2 Statistische Daten – Historische Informationen zu Projektträger\*innen

Unter "Statistische Daten" werden die Informationen der bisherigen Finanz-Historie der/des Projektträger\*in erläutert. Es sind Informationen der letzten vier Jahre zu "Jahr", "Mitarbeiter\*innenanzahl", "Jahresumsatz", "Bilanzsumme (€)" und ein "Kommentar" abrufbar.

"Bitte geben Sie die wirtschaftlichen statistischen Daten Ihrer Organisation hier bekannt. Diese müssen mit den ergänzend bereitgestellten Unterlagen (z.B. Firmenbuchauszug, Bilanz, usw.) übereinstimmen. Liegen Daten dieser Art nicht vor, ist dies entsprechend zu begründen. Für den Fall, dass der Berichtszeitraum der Organisation <u>nicht</u> dem Kalenderjahr entspricht, ist dies im Kommentar-Feld zu vermerken."

#### Statistische Daten

| 234               |         |                     |                  |                 |           |  |
|-------------------|---------|---------------------|------------------|-----------------|-----------|--|
| s liegen keine Da | en vor. |                     |                  |                 |           |  |
| mmentar           |         |                     |                  |                 |           |  |
| st                |         |                     |                  |                 |           |  |
| jahr              |         | Mitarbeiteranzahl 🏵 | Jahresumsatz (€) | Bilanzsumme (€) | Kommentar |  |
| 2021              | v       |                     |                  |                 | Kommentar |  |
|                   | v       |                     |                  |                 | Kommentar |  |
| 2020              |         |                     |                  |                 | Kommuntar |  |
| 2020              | Ŷ       |                     |                  |                 |           |  |

#### Abbildung 32 Menüpunkt "Statistische Daten"

Wenn es keine statistischen Daten gibt, kann bei "Es liegen keine Daten vor" ein Haken gesetzt werden.

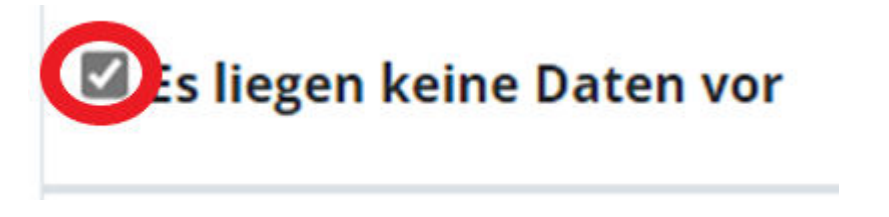

#### Abbildung 33 Kontrollkästchen "Es liegen keine Daten vor"

dies muss für einen erfolgreichen Abschluss dieses Bausteins mit einem Kommentar versehen werden.

## Kommentar

Test

#### Abbildung 34 Kommentarzeile

Abschließend bitte speichern.

## 6.4.3 Vertreter\*innen

Unter Vertreter\*innen können die jeweiligen Kontaktpersonen durch Projektträger\*innen hinzugefügt werden.

"Bitte erfassen Sie hier die **Rechtsverbindliche Vertreter:innen** und **Wirtschaftliche Eigentümer:innen** des Projektträgers. Eigentümer sind dann bekanntzugeben, wenn diese minimal 25% Anteil des Projektträger innehaben. Es ist zu berücksichtigten, dass auch <u>Unternehmen</u> als **Wirtschaftliche Eigentümer:innen** agie-ren können."

| Vertreter:in                  | 0                                                                                                    |                                      |                                          |                                                        |                                  |                          |
|-------------------------------|----------------------------------------------------------------------------------------------------|--------------------------------------|------------------------------------------|--------------------------------------------------------|----------------------------------|--------------------------|
| Bitte erfassen<br>Unternehmen | Sie hier die Rechtsverbindliche Vertreter:innen und W<br>als Wirtschaftliche Eigentümer:innen agieren können. | /irtschaftliche Eigentümer:innen des | Projektträgers. Eigentümer sind dann bek | anntzugeben, wenn diese minimal 25% Anteil des Projekt | träger innehaben. Es ist zu beri | icksichtigten, dass auch |
|                               |                                                                                                    |                                      |                                          |                                                        |                                  | Voltestsuche             |
|                               | Nachname/(Organisations-)Name                                                                                 | Steuernummer                         | E-Mail Adresse                           | Funktion in der Organisation                           | Organisation                     | Volltextsuche            |

#### Abbildung 35 Menüpunkt "Vertreter\*innen"

Durch klicken auf "+Neuer Eintrag" + Neuer Eintrag

#### Abbildung 36 Schaltfläche "+Neuer Eintrag"

kann eine weitere Person hinzugefügt werden.

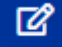

#### Abbildung 37 Schaltfläche "Vertreter\*innen bearbeiten"

mit der Schaltfläche die einen Stift mit Papier abbilden können die eingegebenen Vertreter\*innen bearbeitet werden.

Û

#### Abbildung 38 Schaltfläche "Vertreter\*innen löschen"

durch Nutzung der Schaltfläche Mülleimer auf blauen Hintergrund ist es möglich die angelegten Vertreter\*innen zu löschen.

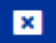

#### Abbildung 39 Schaltfläche "Vertreter\*innen deaktivieren"

Das blau hinterlegte X in einem weißen Viereck kann angeklickt werden um eine/n inaktiven Vertreter\*in zu deaktivieren.

#### 6.4.4 IDEA ESF+ Berechtigungen

Hier werden alle Personen erfasst, die in weiterer Folge berechtigt sind, die Datenbank IDEA-ESF+ für das gegenständliche Projekt zu nutzen. Zu den Hintergrundinfos gehören "Funktion im Projekt", "Aktiv", "Kon-taktperson", "Zeitraum", "Name", "Telefon", "E-Mail-Adresse" und "Organisation".

"Hier werden alle Personen erfasst, die in weiterer Folge berechtigt sind, **IDEA-ESFplus** für das **gegenständliche Projekt** zu nutzen. Hier eingetragene Personen müssen auch im Bereich "Projektmitarbeiter:innen" erfasst werden, sofern diese abrechnungsrelevante Aufwände verursachen. In diesem Fall ist auf die korrekte Zuordnung in Bezug auf die Rolle/Qualifikation im Projekt zu achten.

Es ist von Seiten des Projektträger sicherzustellen, dass die hier angegebenen Daten korrekt sind und im

Anlassfall (z.B. Namensänderungen) sofort geändert werden. Sollte das nicht erfolgen, kann dies im Prüfungsfall zu Problemen führen.

Die Erklärung der Rollen (mit Bezug zu den möglichen Aufgabenbereichen) im Projekt finden Sie im Hilfe-Text."

| IDEA Berecht                                                            | tigungen 🥸                                                                                                    |                                                                           |                                                                                                    |                                                                                                    |                                                                              |                                                                                        |                                                                                               |                              |
|-------------------------------------------------------------------------|----------------------------------------------------------------------------------------------------|---------------------------------------------------------------------------|----------------------------------------------------------------------------------------------------|----------------------------------------------------------------------------------------------------|------------------------------------------------------------------------------|----------------------------------------------------------------------------------------|-----------------------------------------------------------------------------------------------|------------------------------|
| Hier werden all<br>Aufwände veru<br>Es ist von Seite<br>Die Erklärung d | le Personen erfasst, die in weiterer<br>Irsachen. In diesem Fall ist auf die k<br>n des Projektträger sicherzustellen<br>der Rollen (mit Bezug zu den möglic | Folge berechtigt<br>orrekte Zuordnu<br>dass die hier an<br>hen Aufgabenbe | sind, IDEA-ESFplus für d<br>ing in Bezug auf die Rolle<br>gegebenen Daten korrek<br>reichen) im Projekt finde | as <b>gegenständliche Projekt</b> z<br>(Qualifikation im Projekt zu ach<br>t sind und im Anlassfall (z.B. N.<br>n Sie im Hilfe-Text. | u nutzen. Hier eingetragene Perso<br>hten.<br>amensänderungen) sofort geände | nen müssen auch im Bereich "Projektr<br>rt werden. <b>Sollte das nicht erfolgen,</b> i | nitarbeiter:innen" erfasst werden, sofern diese<br>kann dies im Prüfungsfall zu Problemen füh | abrechnungsrelevante<br>ren. |
|                                                                         |                                                                                                    |                                                                           |                                                                                                    |                                                                                                    |                                                                              |                                                                                        | Volltexts                                                                                     | iche 🔳 •                     |
|                                                                         | Funktion im Projekt                                                                                                    | Aktiv                                                                     | Kontakperson                                                                                                  | Zeitraum                                                                                                    | Name                                                                         | Telefon                                                                                | E-Mail Adresse                                                                                | Organisation                 |
|                                                                         |                                                                                                    | ja v                                                                      | ~                                                                                                    |                                                                                                    |                                                                              |                                                                                        |                                                                                               | ×                            |
| Θ                                                                       | Projektleitung                                                                                                    | ja                                                                        | ja                                                                                                    | aktiv seit 21.11.2022                                                                                                    |                                                                              | -                                                                                      | @gmail.com                                                                                    | VB 234                       |
| Jurch                                                                   | Nutzung der S                                                                                                    | chaltfl                                                                   | äche "+Ne                                                                                                    | euer Eintrag                                                                                                    | " TNEUER EINU                                                                | rag                                                                                    |                                                                                               |                              |
| <b>\bbildu</b>                                                          | ng 41 Schaltfläch                                                                                                    | ie "+Nei                                                                  | uer Eintrag"                                                                                                  |                                                                                                    |                                                                              |                                                                                        |                                                                                               |                              |
| kann e                                                                  | eine neue Pers                                                                                                    | son hir                                                                   | zugefügt                                                                                                    | werden. Dui                                                                                                    | rch klicken au                                                               | ſ                                                                                      |                                                                                               |                              |
| Abbildu                                                                 | ng 42 Schaltfläch                                                                                                    | e "bear                                                                   | beiten"                                                                                                    |                                                                                                    |                                                                              |                                                                                        |                                                                                               |                              |
| 1 1                                                                     |                                                                                                    |                                                                           | L L                                                                                                    |                                                                                                    |                                                                              |                                                                                        |                                                                                               |                              |

"bearbeiten" ist es möglich bestehende Einträge zu aktualisieren. Durch den Klick auf das X im Kreis auf blauem Hintergrund kann die besagte Person/Berechtigung deaktiviert werden. Sobald eine neue Person/Berechtigung angelegt ist erhält diese Person eine E-Mail Einladung.

| Re 21:03/02/20044<br>IDEA-ESFplus Test <reply_support@incentro.at><br/>IDEA-ESFplus - TEST ****3DEA-ESFplus: Einladung zu Projekmitwirkung ", "C, "</reply_support@incentro.at>                                                                                                    |
|----------------------------------------------------------------------------------------------------|
| TESTSYSTEM IDEA-ESFplus                                                                                                    |
| Diese Email wurde von einem Test/Evaluierungssystem versendet. Alle Inhalte sind somit als nichtig zu betrachten.                                                                                                    |
|                                                                                                    |
| Sehr geehrte Damen und Herren!                                                                                                    |
| Sie wurden von 'UserIDEA Test' für die Rolle 'Teilnehmer-Erfassung ' für das folgende Projekt nominiert.                                                                                                    |
| Förderstelle: Bundesministerium för Bildung, Wissenschaft und Forschung (Schule)<br>Projektnummer:<br>Projektrist: Erstcall 123                                                                                                    |
| Bitte betätigen Sie den folgenden Link, um ihre Nominierung zu bestätigen. Sobald dies erfolgt ist, sind Sie für das erwähnte Projekt handlungsberechtigt.                                                                                                    |
| https://smex-ttp.trendmicro.com/443/wijc/licktime/s/1/guery/url=http%35%2f0x2fwimor%2duserapp_incentro.at%2faccept%5fop%5finvitation%2f%242y%2430%24wTWk351buy5_e58of75tHel6x02d9018NoN8yP0752fcy%2f8V457JlCa&umid=49eb6609=e8tb=428e=a13d-<br>32b33a389ee9&auth=f7f4e205d3xt5sc520b17860658e575d7d0be59fc_c55691aab286b3801f2adb3ee55b3cba006af1a |
| Bitte klicken Sie auf den folgenden Link, um Ihre Nominierung abzulehnen:                                                                                                    |
| http://wee-stp.trendmicro.com/443/wix/Gicktime/s1/guery/url=http%3e%2f8x/fmx2duserapp_incentro.at%2frefuse%5fp%5ffm/itation%2f6242y%2410%24uTWk351bury5.et%6f75zHei6i62p8X18NoN8y007%2fcy%2f8V4j7j1Ca&umid=49eb6609=e8fb=428e=a13d=12b31a389ee9&auth=f7He205d3cf5sc520b17866658e575d7d9be59fc=47ce0b1bb72af7d82bffce6cce376f99665738               |
| thr IDEA-ESFplus Team                                                                                                    |
|                                                                                                    |
| Achtung: Diese Nachricht wurde automatisiert von einem System versandt. Bitte antworten Sie keinesfalls an die Absenderadresse.                                                                                                    |
|                                                                                                    |

Abbildung 43 Screenshot "Einladung Projektmitwirkung"

Die eingeladene Person kann somit Ihre Rolle bestätigen oder ablehnen. Unter Einladungen kann nun eingesehen werden an welche Adresse eine Einladung erging. Durch klicken auf die blaue Schaltfläche mit

dem Pfeil gegen den Uhrzeigersinn

#### Abbildung 44 Schaltfläche "Verlauf"

ist es möglich den Verlauf dieser Einladung nachzuzeichnen.

| Einladungen |                      |                |            |
|-------------|----------------------|----------------|------------|
|             | Funktion im Projekt  | E-Mail Adresse | Status     |
| ా           | Teilnehmer-Erfassung | 1              | Akzeptiert |
|             |                      |                |            |

Personen/Berechtigungen - Verlauf

.

Name:

| Rolle: Teilnehmer-Erfassung |               |                       |  |  |  |  |
|-----------------------------|---------------|-----------------------|--|--|--|--|
| Status                      | Name          | Zeitraum              |  |  |  |  |
| Angefragt                   | UserIDEA Test | 21.10.2022-21.10.2022 |  |  |  |  |
| Akzeptiert                  |               | aktiv seit 21.10.2022 |  |  |  |  |

#### Abbildung 45 Menüpunkt "Personen/Berechtigungen - Verlauf"

## 6.4.5 Projektmitarbeiter\*innen

Unter Projektmitarbeiter\*innen versammeln sich nähere Angaben zu "Namen", "Gültig von", "Gültig bis", "Vertragsverhältnis", "Zeiterfassung", "Projekt-Anteil [%]", "Geplante Projekt-Arbeitsstunden"

Hier werden alle am Projekt beteiligten Personen (die in weiterer Folge auch verrechenbare Aufwände erzeugen) unter Angabe aller abrechnungsrelevanten Informationen genannt.

| choige die bui               | stellung aller a | m Projekt beteiligte   | n Personen (die in w | eiterer Folge auch verrechenbare | e Aufwände erzeugen) unter Angabe alle  | er abrechnungsrelevanten Informa | tionen.                       |          |
|------------------------------|------------------|------------------------|----------------------|----------------------------------|-----------------------------------------|----------------------------------|-------------------------------|----------|
| neuer Mitarbe                | iter:in kann du  | rch Drücken des But    | tons + Neuer Entrag  | angelegt werden.                 |                                         | 2221                             |                               |          |
| eder Mitarbeite              | r:in können be   | liebig viele Vertragsv | erhältnisse angelegt | werden. Zur Anlage eines Vertra  | gsverhälnisses drücken Sie bitte den Bu | tton 🛨                           |                               |          |
| n erfolgter Anla             | ge besteht die   | Möglichkeit, durch D   | rücken des Buttons   | begleitende Dokumente ber        | eitzustellen.                           |                                  |                               |          |
|                              |                  |                        |                      |                                  |                                         |                                  |                               |          |
|                              |                  |                        |                      |                                  |                                         |                                  | Volta                         | extsuche |
|                              |                  |                        |                      |                                  |                                         |                                  |                               |          |
| 18                           |                  |                        |                      |                                  |                                         |                                  |                               |          |
| /B                           |                  |                        |                      |                                  |                                         |                                  |                               |          |
| <b>7B</b><br>+ Neuer Eintrag | Name             | Gültig von             | Gültig bis           | Vertragsverhältnis               | Abrechnungsmethode                      | Projekt-Anteil [%]               | Geplante Projekt-Arbeitsstund | len      |
| + Neuer Eintrag              | Name             | Gültig von             | Gültig bis           | Vertragsverhältnis               | Abrechnungsmethode                      | Projekt-Anteil [%]               | Geplante Projekt-Arbeitsstund | len      |

#### Abbildung 46 Menüpunkt "Projektmitarbeiter\*innen"

Unter "+Neuer Eintrag" ist es möglich eine neue Person hinzuzugügen. Bei der Nutzung der Schaltfläche

mit Stift und Papier ist es möglich die Informationen zu bearbeiten.

Abbildung 47 Schaltfläche "bearbeiten"

Das Symbol des Mülleimers kann zum löschen genutzt werden.

#### Abbildung 48 Schaltfläche "Mitarbeiter\*in löschen"

Das blau hinterlegte weiße + Symbol dient dazu Details anzeigen zu lassen.

#### Abbildung 49 Schaltfläche "Details anzeigen"

Projektmitarbeiter:innen anlegen

| ~               |
|-----------------|
| 0 / 500 Zeichen |
|                 |
| 11.             |
|                 |

Speichern Abbrechen

Die Informationen sind vollständig auszufüllen, wenn der Name zum Zeitpunkt der Antragsstellung nicht bekannt ist, jedoch eine Stelle besetzt werden wird ist jedenfalls eine "Planstelle" anzugeben, bei der nachträglich die fehlenden Informationen hinzugefügt werden können.

#### Abbildung 50 Menüpunkt "Projektmitarbeiter\*innen anlegen

## 6.5 Inhalt des Projektes – Beschreibung, Zielgruppe, Standorte, Geplante Instrumente, Querschnittsziele, Maßnahmentypen, Indikatoren/Ziele

Unter dem Menüpunkt Inhalt des Projektes versammeln sich Informationen zu "Beschreibung", "Zielgruppe", "Standorte", "geplante Instrumente", "Querschnittsziele", "Maßnahmentypen", "Indikatoren/Ziele"

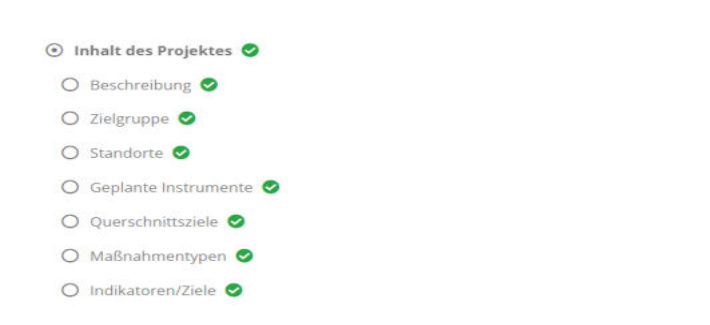

Abbildung 51 Hauptmenü "Inhalt des Projektes"

## 6.5.1 Beschreibung – Detailbeschreibung, Zusammenfassung des Projektinhalts

Unter dem Menüpunkt "Beschreibung" finden sich zwei Pflichtfelder die selbsttätig zu befüllen sind. Diese beschäftigen sich mit der "Detailbeschreibung" und mit der "Zusammenfassung des Projektinhalts".

| cag/lp | halt des | Projektes/Detail-   | Beschreil | hung-us  | erapp-   | Fixtext   |          |      |        |           |       |  |
|--------|----------|---------------------|-----------|----------|----------|-----------|----------|------|--------|-----------|-------|--|
| AL TE  | ST       | , rejentes beten    |           |          | ci app   |           |          |      |        |           |       |  |
| Rahm   | enbeding | gung für eine erfo  | olgreiche | Einreich | ung      |           |          |      |        |           |       |  |
|        | Das Felo | d Zusammenfassi     | ung des P | rojektin | halts zu | ur Veroff | entlic   | hung | muss b | efallt we | rden. |  |
|        |          | <i>(</i> <b>1</b> ) |           |          |          |           |          |      |        |           |       |  |
| etailb | eschrei  | bung <sup>Ø</sup>   |           |          |          |           |          |      |        |           |       |  |
| 5      | $\sim$   | Paragraph           | ~         | в        | I        | =         | $\equiv$ | =    | _      | 1         | *=    |  |
|        |          |                     |           |          |          |           |          |      |        |           |       |  |
|        |          |                     |           |          |          |           |          |      |        |           |       |  |
|        |          |                     |           |          |          |           |          |      |        |           |       |  |
|        |          |                     |           |          |          |           |          |      |        |           |       |  |
|        |          |                     |           |          |          |           |          |      |        |           |       |  |
|        |          |                     |           |          |          |           |          |      |        |           |       |  |
|        |          |                     |           |          |          |           |          |      |        |           |       |  |
|        |          |                     |           |          |          |           |          |      |        |           |       |  |
|        |          |                     |           |          |          |           |          |      |        |           |       |  |

#### Abbildung 52 Menüpunkt "Beschreibung"

Abschließend bitte durch Nutzung der blauen Schaltfläche "speichern" sichern.

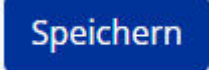

Abbildung 53 Schaltfläche "Speichern"

#### 6.5.2 Zielgruppe

Unter "Zielgruppe" ist zu definieren, welche Personen mit dem Projekt erreicht werden sollen. Dabei kann zudem durch setzen eines Hakens ausgewählt werden ob dieser Zielgruppe eine Projektrelevante Stellung zukommt. Es ist zumindest eine Zielgruppe auszuwählen.

| Zielgruppe <sup>®</sup>                 |                                                                                                    |             |
|-----------------------------------------|----------------------------------------------------------------------------------------------------|-------------|
| Antrag/Inhalt des Projekte<br>HTML TEST | /Zielgruppen-userapp-Fixtext                                                                                                    |             |
| Projektrelevant <sup>(*)</sup>          | Beschreibung <sup>(9)</sup>                                                                                                    | Kommentar 🕐 |
|                                         | Schülerinnen und Schüler der 9. und 10. Schulstufe im Bereich der berufsbildenden Schülen und Schülerinnen und Schüler in einer Sonderform der<br>Sekundarstufe II | Test        |
| Speichern                               |                                                                                                    |             |

Abbildung 54 Menüpunkt "Zielgruppe/n"

## 6.5.3 Standorte

Unter Standorte sind nähere Angaben zum Projektstandort zu tätigen. So sind das "Bundesland", "Gebiet", "Art des Gebiets", "<u>NUTS-Region</u>", "Straße", "PLZ", "Ort", "Status" und "Prim. Standort" (Primärer Standort) anzugeben.

| ntrag/Inhalt des Proj<br>ITML TEST | ektes/Standort-userapp                             | p-Fixtext                             |                                         |               |
|------------------------------------|----------------------------------------------------|---------------------------------------|-----------------------------------------|---------------|
| Rahmenbedingung<br>• Zumindest 1   | für eine erfolgreiche Ei<br>Standort muss für jede | nreichung<br>e unten gelistete Organi | sation als "primärer Standort" gekennze | eichnet sein. |
|                                    |                                                    |                                       |                                         |               |
| VB                                 |                                                    |                                       |                                         |               |
|                                    |                                                    |                                       |                                         |               |
| + Neuer Eintrag                    | Bundesland                                         | Gebiet                                | Art des Gebiets                         | NUTS-Region   |
| + Neuer Eintrag                    | Bundesland ~                                       | Gebiet                                | Art des Gebiets                         | NUTS-Region   |

#### Abbildung 55 Menüpunkt "Standort"

Durch einen Klick auf die Schaltfläche "+Neuer Eintrag" ist es möglich einen Standort hinzuzufügen.

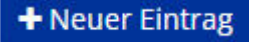

Abbildung 56 Schaltfläche "+Neuer Eintrag"

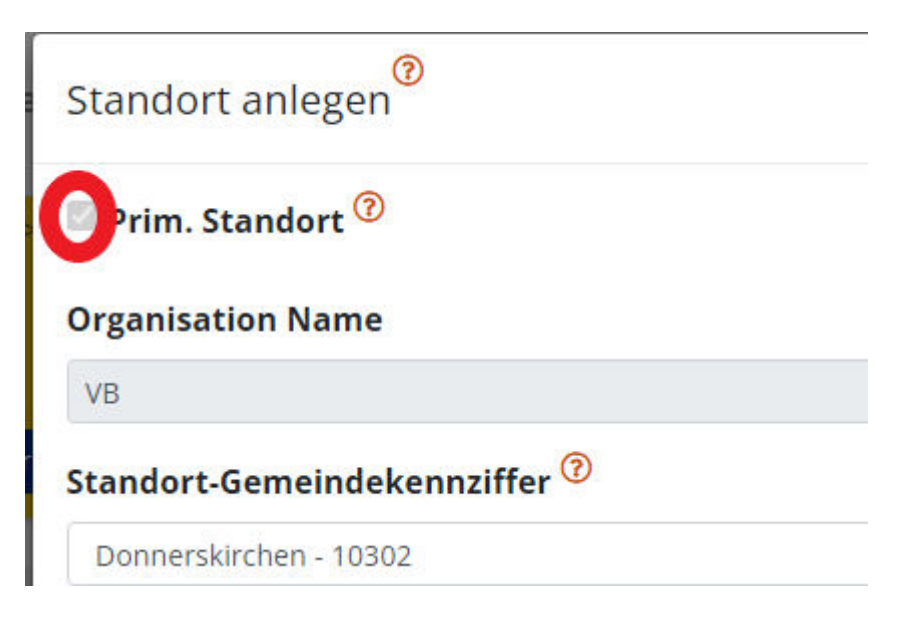

Um diesen Punkt erfolgreich abzuschließen ist es notwendig zumindest einen Standort in dem dafür vorgesehenen Kästchen als primären Standort zu kennzeichnen. Abschließend bitte "speichern" nicht vergessen.

## Speichern

Abbildung 57 Schaltfläche "Speichern"

## 6.5.4 Geplante Instrumente

Unter "Geplante Instrumente" muss zumindest ein geplantes Instrument ausgewählt und als "Projektrelevant" eingestuft werden um die Einreichung erfolgreich abzuschließen. Ganz rechts ist ein kurzer Kommentar anzuführen.

| epiante instrument                   | e/n <sup>®</sup>                                                                                                    |                        |
|--------------------------------------|----------------------------------------------------------------------------------------------------|------------------------|
| ntrag/inhalt des Projekt<br>TML TEST | es/Geplante Instrumente-userapp-Fixtext                                                                                                    |                        |
| Rahmenbedingung für<br>Rahmenbedinu  | eine erfolgreiche Einreichung<br>ng die Einreichung: Zumindest eine (1) 'Geplantes Instrument' muss gewählt werden.                                                                                |                        |
|                                      |                                                                                                    |                        |
| Projektrelevant <sup>®</sup>         | Beschreibung <sup>(9)</sup>                                                                                                    | Kommentar 🤨            |
| Projektrelevant <sup>(1)</sup>       | Beschreibung <sup>®</sup> Individuell gestalteten Unterstützungsangebote vorwiegend in den Unterrichtsgegenstände Mathematik, lebende Fremdsprachen sowie die fachtheoretischen Pflichtgegenstände | Kommentar <sup>®</sup> |

Abbildung 58 Menüpunkt "Geplante Instrumente"

Abschließend speichern nicht vergessen.

Speichern

Abbildung 59 Menüpunkt "Speichern"

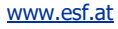

# 6.5.5 Querschnittsziele – Antidiskriminierung, Gleichstellung der Geschlechter, ökologische Nachhaltigkeit

Unter "Querschnittsziele" sind nähere Fragen im Fragenbogen zu den Querschnittszielen (QSZ) der ESF+ Periode 2021-2027 abrufbar. Die QSZ sind "Antidiskriminierung", "Gleichstellung der Geschlechter" und "ökologische Nachhaltigkeit". Die Fragen sind umfassend und vollständig zu beantworten. Es ist eine Mindestzeichenanzahl von 350 Zeichen (inkl. Leerzeichen) pro Frage vorgegeben. Diese Anzahl an Zeichen muss für eine erfolgreiche Einreichung erreicht werden. Es können maximal 2000 Zeichen (inkl. Leerzeichen) pro Frage eingegeben werden.

Nähere Erläuterungen zu den Querschnittszielen finden sich im Wegweiser. Beim Klick auf den Fragezei-

chen Button ?

Abbildung 60 "Fragezeichen Button"

werden zudem nähere Erläuterungen zu den Fragestellungen sichtbar.

Bitte die untenstehenden Fragen vollständig mit mindesten 350 Zeichen (inkl. Leerzeichen) pro Fragestellung beantworten. Wenn die Beantwortung vollständig ist bitte durch "ja" bestätigen. Abschließend bitte über die Schaltfläche ganz unten speichern.

| erschnittsziele 🤨                                                                                                    |                                                                                                    |          |
|----------------------------------------------------------------------------------------------------|----------------------------------------------------------------------------------------------------|----------|
| ag/inhalt des Projektes/Querschvittsthemen-userapp-Fixtext<br>IL TEST                                                                                                    |                                                                                                    |          |
| ahmenbedingung für eine erhälprische Exivositikung<br>• Overschnittstälele musis fingegeben sein                                                                                                    |                                                                                                    |          |
| Unternstehende Fragen wurden vollständig beantwortet:<br>jätte erganen für nött, auft rach erfoger <b>JA-Selektion</b> das tyauforen listton en Ende des formäters zu delaken.)                                                                                                    | Test .                                                                                                    | Å        |
| Jerschnittsziele Antidiskriminierung                                                                                                    |                                                                                                    |          |
|                                                                                                    |                                                                                                    |          |
| a1) Analyse<br>Bitte erläutern Sie Ihr methodisches Vorgehen bei der IST-A<br>Projektes (d.h. die Analyse der Unterschiede in Situation und<br>der relevanten Ungleichheiten).<br>Wie wurde dabei vorgegangen?                                                                                                    | Analyse zum Thema der Antidiskriminierung im Interventionsbereich des<br>Bedürfnissen von unterschiedlichen Personengruppen und die Darstellu                   | TestTest |
| a1) Analyse<br>Bitte erläutern Sie Ihr methodisches Vorgehen bei der IST-A<br>Projektes (d.h. die Analyse der Unterschiede in Situation und<br>der relevanten Ungleichheiten).<br>Wie wurde dabei vorgegangen?                                                                                                    | Analyse zum Thema der Antidiskriminierung im Interventionsbereich des<br>Bedürfnissen von unterschiedlichen Personengruppen und die Darstellu<br>Test Test Test | TestTest |
| <ul> <li>a1) Analyse</li> <li>Bitte erläutern Sie Ihr methodisches Vorgehen bei der IST-A<br/>Projektes (d.h. die Analyse der Unterschiede in Situation und<br/>der relevanten Ungleichheiten).</li> <li>Wie wurde dabei vorgegangen?</li> <li>a2) Analyse</li> <li>Bitte beschreiben Sie die Ergebnisse der durchgeführten IST-Analyse.<sup>(1)</sup></li> </ul> | Analyse zum Thema der Antidiskriminierung im Interventionsbereich des<br>Bedürfnissen von unterschiedlichen Personengruppen und die Darstellu<br>Test Test Test | TestTest |

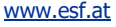

| c1 ) Maßnahmen<br>Mit welchen konkreten Maßnahmen sollen die gesetzten Ziele umgesetzt/erreicht werden? <sup>②</sup>                                                                                                    | TestTest TestTest T<br>TestTest TestTest T                        | estTest TestTest TestTest TestTest TestT<br>estTest TestTest TestTest TestTest TestT                                                                        |
|----------------------------------------------------------------------------------------------------|-------------------------------------------------------------------|----------------------------------------------------------------------------------------------------|
| <b>c2) Maßnahmen</b><br>Im Falle von Teilnehmer:innen bei Schulungs- und/oder Beratungsmaßnahmen:<br>Werden die <b>Teilnehmer:innen</b> für das Thema Nichtdiskriminierung und deren Themenbereiche sensibilisiert werden?                                                                                                    | TestTest TestTest T<br>TestTest TestTest T<br>TestTest TestTest T | estTest TestTest TestTest TestTest TestT<br>estTest TestTest TestTest TestTest<br>estTest TestTest TestTest TestTest<br>TestTest TestTest TestTest TestTest |
| d) Berichterstattung und Steuerung<br>Wie wird die Umsetzung der gesetzten Maßnahmen bewertet und dokumentiert? Wie soll dies seitens der ZWIST überprüft werden<br>können?                                                                                                    | TestTest TestTest T<br>TestTest TestTest T<br>TestTest TestTest T | estTest TestTest TestTest TestTest Test<br>estTest TestTest TestTest Test<br>estTest TestTest TestTest TestTest<br>TestTest TestTest TestTest TestTest      |
| sleichstellung der Geschlechter                                                                                                    |                                                                   |                                                                                                    |
| <b>a1) Analyse</b><br>Bitte erläutern Sie Ihr <b>methodisches Vorgehen bei der geschlechtsspezifischen IST-Analyse</b> im Interventionsbereic<br>die Analyse der Unterschiede in Situation und Bedürfnissen von Frauen, Männern und anderen und die Darstellung de<br>Ungleichheiten).Wie wurde dabei vorgegangen?                                 | h des Projekts (d.h.<br>er relevanten                             | Test                                                                                                    |
| a2 ) Analyse<br>Bitte beschreiben Sie die <b>Ergebnisse der durchgeführten IST-Analyse.</b> <sup>3</sup>                                                                                                    |                                                                   | Test                                                                                                    |
| <b>b) Ziele</b><br>Welche <b>Ziele zur Stärkung der Gleichstellung der Geschlechter</b> setzen Sie sich, aufgrund der Ergebnisse der IST-An                                                                                                    | alyse?                                                            | Test                                                                                                    |
| <b>c ) Maßnahmen</b><br>Mit welchen <b>konkreten Maßnahmen</b> sollen die gesetzten Ziele umgesetzt/erreicht werden? Wie wird sichergestellt, di<br>Männer gleichermaßen am Projekt teilhaben, auch gleichermaßen davon profitieren und dass geschlechtsspezifische<br>durch das Projekt nicht fortgesetzt oder gar verstärkt werden? <sup>①</sup> | ass Frauen und<br>Ungleichheiten                                  | Test                                                                                                    |
| d1 ) Berichterstattung und Steuerung<br>Werden alle Daten und Ergebnisse geschlechtsspezifisch erhoben und dokumentiert? Inwiefern?                                                                                                    |                                                                   | Test                                                                                                    |
| <b>d2 ) Berichterstattung und Steuerung</b><br>Wie wird die Umsetzung der gesetzten Maßnahmen <b>bewertet und dokumentiert</b> ?<br>Wie soll dies seitens der ZWIST überprüft werden können?                                                                                                    |                                                                   | Test                                                                                                    |

| Querschnittsziele Ökologische Nachhaltigkeit                                                                                                    |      |
|----------------------------------------------------------------------------------------------------|------|
| <b>a) Einordnung des Projektes hinsichtlich des sekundäres ESF+ - Themas</b><br>Leistet das Projekt einen wesentlichen Beitrag zu <b>grünen Kompetenzen und Arbeitsplätzen</b> und einer <b>grünen Wirtschaft</b> ?<br>Bitte erläutern Sie. | Tets |
| <b>b1 ) Analyse</b><br>Bitte erläutern Sie Ihr <b>methodisches Vorgehen bei der IST-Analyse</b> zum Thema der ökologischen Nachhaltigkeit im<br>Interventionsbereiches des Projektes.<br>Wie wurde dabei vorgegangen?                       | Test |
| <b>b2 ) Analyse</b><br>Bitte beschreiben Sie die <b>Ergebnisse der durchgeführten IST-Analyse.</b> <sup>⑦</sup>                                                                                                    | Test |
| <b>c) Ziele</b><br>Welche <b>Ziele zur Stärkung der ökologischen Nachhaltigkeit</b> setzen Sie sich, aufgrund der Ergebnisse der IST-Analyse?                                                                                               | Test |
| <b>d ) Maßnahmen</b><br>Mit welchen <b>konkreten Maßnahmen</b> sollen die gesetzten Ziele umgesetzt/erreicht werden? <sup>⑦</sup>                                                                                                    | Test |
| <b>e) Berichterstattung und Steuerung</b><br>Wie wird die Umsetzung der gesetzten Maßnahmen <b>bewertet und dokumentiert</b> ? Wie soll dies seitens der ZWIST überprüft werden<br>können?                                                  | Test |
| Speichern                                                                                                    |      |
| Abbildung 61 Menüpunkt "Querschnittziele"                                                                                                    |      |

Bitte speichern. Speichern

Abbildung 62 Schaltfläche "Speichern"

## 6.5.6 Maßnahmentypen

Über den Menüpunkt lassen sich die Beschreibungen zu den Maßnahmentypen öffnen. Um den Antrag erfolgreich einzubringen ist zumindest ein Eintrag auszuwählen und als Projektrelevant einzustufen. Rechts von dem ausgewählten Eintrag ist ein Kommentar im dafür vorgesehenen Feld anzufügen.

| /aßnahmentypen <sup>(7)</sup>                      |                                                                                                    |          |
|----------------------------------------------------|----------------------------------------------------------------------------------------------------|----------|
| ntrag/Inhalt des Projektes/Ma<br>ITML TEST         | §nahmentypen-userapp-Fixtext                                                                                                    |          |
| Rahmenbedingung für eine (<br>• Rahmebedingungen f | rfolgreiche Einreichung<br>ir die Einreichung: Zumindest ein (1) Eintrag ist zu selektieren.                                                                                                    |          |
| Projektrelevant <sup>®</sup>                       | Beschreibung <sup>®</sup>                                                                                                    | Kommenta |
|                                                    | Beratung, Unterstützung (z.B. Betreuung, Coaching, Mentoring, Information, Orientierung, Kompetenzfeststellung, Bildungsplanung, Lernbegleitung,<br>Inklusionsketten, inkl. niedrigschwelliger Angebote) |          |
|                                                    | Qualifizierung (z.B. (Weiter)Bildungsangebote, Training, Schulung, Implacement / Outplacement, Inklusionsketten, inkl. niedrigschwelliger Angebote)                                                      |          |
|                                                    | Beschäftigung (z.B. Beschäftigungsmaßnahmen, Implacement / Outplacement, Inklusionsketten, inkl. niedrigschweiliger Angebote)                                                                            |          |
|                                                    |                                                                                                    |          |

#### Abbildung 63 Menüpunkt "Maßnahmentypen"

Zu guter Letzt speichern bitte Speichern speichern.

Abbildung 64 Schaltfläche "Speichern"

## 6.5.7 Indikatoren/Ziele – Call-Spezifische Indikatoren, Ergänzende Projektdaten, Projekt-Spezifische Indikatoren

| Indikatoren      |              |                                                                                                    |          |          |                 |                  |
|------------------|--------------|----------------------------------------------------------------------------------------------------|----------|----------|-----------------|------------------|
|                  | Kürzel       | Indikatorname                                                                                                    | Art      | Тур      | Wert It. Antrag | Einheit          |
|                  | P-PR05       | SchülerInnen, die nach ihrer Maßnahmenteilnahme weiterhin in schulischer Ausbildung sind oder eine berufliche Bildung beginnen | Ergebnis | Zielwert | 10              | Anzahl<br>Person |
| Ergänzende Pro   | jektdaten    |                                                                                                    |          |          |                 |                  |
|                  | Kürzel       | Indikatorname                                                                                                    | Art      | Тур      | Wert It. Antrag | Einheit          |
|                  | ERG01        | Arachne relevant                                                                                                    |          |          | Nein            | ~                |
|                  |              |                                                                                                    |          |          |                 |                  |
| Projekt-Spezifis | che Indikato | Jren                                                                                                    |          |          |                 |                  |

#### Abbildung 65 Menüpunkt "Projektindikatoren"

Hier können neben den "Call-Spezifische Indikatoren", "Ergänzende Projektdaten" und "Projekt-Spezifische Indikatoren" aufgerufen und erweitert werden. Unter Betätigung der blauen Schaltfläche "+Neuer Eintrag"

Abbildung 66 Schaltfläche "+Neuer Eintrag"

ist es möglich weitere projektspezifische Indikatoren hinzuzufügen. Abschließend bitte speichern.

#### Speichern

#### Abbildung 67 Schaltfläche "Speichern"

Die Indikatoren zu e-cohesion und Arachne werden von den Fördergeber\*innen bespielt und sind von den Projektträger\*innen nicht auszuwählen.

#### 6.6 Kosten/Budget

Unter Kosten/Budget finden sich nähere Informationen zu "Projektkosten", "Finanzierungen" und "Parallel-Förderungen".

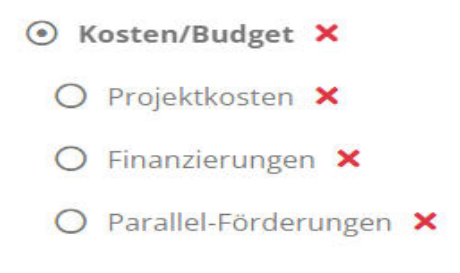

#### Abbildung 68 Hauptmenü "Kosten/Budget"

#### 6.6.1 Projektkosten – Kostenarten, Betrag, Kommentar Projektträger\*innen

Unter dem Menüpunkt "Projektkosten" finden sich nähere Angaben zur "Kostenart", zum "Betrag [€]" und ein "Kommentar - Projektträger\*in". Hier sind entsprechend dem Gesamtkostenprinzip alle förderbaren Kosten des Vorhabens anzuführen. Die Kosten pro Kostenart können durch Klick auf den blauen Pfeil links neben der jeweiligen Kostenart - bearbeitet werden. Die Kosten zur Kategorie **Restkostenpauschale** werden durch das System berechnet. Bei diesen besteht eine anteilige Abhängigkeit von den Eingaben zu anderen Kostenart. Restkosten können nur abgewählt/gewählt werden. Gewählte Restkosten werden durch folgendes Symbol gekennzeichnet. ●

#### Abbildung 69 "grünes Hakerl"

| Projektko                 | usten <sup>®</sup>                                                                                           |                                                                                                    |                                                                                                    |
|---------------------------|----------------------------------------------------------------------------------------------------|----------------------------------------------------------------------------------------------------|----------------------------------------------------------------------------------------------------|
| Hier sind er              | ntsprechend dem Gesamtkostenprinzip alle förderba                                                            | ren Kosten des Vorhabens anzuführen.                                                                                                    |                                                                                                    |
| Die Kosten<br>Eingaben zi | pro Kostenart können durch Klick auf den blauen Pfeil<br>u anderen Kostenart. Restkosten können nur abzewähl | links neben der jeweiligen Kostenart - bearbeitet werden. Die Kosten<br>Voewählt werden, Gewählte Restkosten werden durch folgendes Sym | zur Kategorie <b>Restkostenpauschale</b> werden durch das System berechnet. Bei diesen besteht eine anteilige Abhängigkeit von den<br>bei gekenzwichnet 🚓 |
| engesere                  | Martine and the representation of the second                                                                 | agenung Hersen denungen Hersen Hersen durch Hagendes Synt                                                                               |                                                                                                    |
|                           | Kostenart                                                                                                    | Betrag [4]                                                                                                    | Kommentar - Projektträger:in                                                                                                    |
|                           | Echtkostenabrechnung                                                                                         |                                                                                                    |                                                                                                    |
| <b>*</b>                  | EPK01 Projektleitung                                                                                         | 100.000,00                                                                                                    | Test                                                                                                    |
| +                         | EPK02 Schlüsselkräfte                                                                                        | 50.000,00                                                                                                    | Test                                                                                                    |
| Summe                     |                                                                                                    | 150.000,00                                                                                                    |                                                                                                    |
|                           |                                                                                                    |                                                                                                    |                                                                                                    |

#### Abbildung 70 Menüpunkt "Projektkosten"

Für nähere Informationen zu den Kostenpositionen und deren Anwendung kann ein Blick in die Mediathek sehr hilfreich sein. Sie finden diese unter: <u>https://www.esf.at/mediathek-2/</u>.

## 6.6.2 Finanzierungen – Finanzierung des Projekts, EU-Mittel, Beantragte Kosten

Unter Finanzierungen sind die durch die/den Projektträger\*in beantragten Kosten zu erläutern und der Richtigen Kategorie zuzuordnen. Dabei muss die Summe der beantragten Kosten mit jenen der eingetragen Finanzierungsbeträge gemäß der <u>Rechtsgrundlage</u> übereinstimmen um den Antrag erfolgreich einreichen zu können.

| Rahmenbedingung für<br>+ Hinweis: Die Su | eine arfolgmiche Einreichung<br>nme der beantragten Kosten stimmt richt mit der Summe der eintragenen Finanzierungsbeträgen (Rei | htsgrundlagen) überein. |                       |
|------------------------------------------|----------------------------------------------------------------------------------------------------|-------------------------|-----------------------|
|                                          | Finanzierung des Projektes                                                                                                    |                         | Beantragte Kosten [€] |
| <b>•</b>                                 | EU002 - Eigenprojekt                                                                                                    | EU - Mittel             |                       |
| <b>→</b>                                 | EU002 - Eigenprojekt                                                                                                    | Nat Mittel              |                       |
| •                                        | SX004 - Privat                                                                                                    | Nat Mittel              |                       |
|                                          | SX002 - Sonstige Öffentliche Trägermittel (nicht kofinanziert)                                                                   | Nat Mittel              |                       |
| •                                        | SX003 - Sonstige Private Trägermittel (nicht kofinanziert)                                                                       | Nat Mittel              |                       |
| •                                        | SX001 - Reserveprojekt - EU (nicht konfinanziert)                                                                                | Nat Mittel              |                       |
| •                                        | SX005 - Reserveprojekt - NAT. (nicht kofinanziert)                                                                               | Nat Mittel              |                       |
| •                                        | NA001 - Landesmittel (sonstige)                                                                                                  | Nat Mittel              |                       |
| <b>→</b>                                 | NA025 - Bundesmittel (sonstige)                                                                                                  | Nat Mittel              |                       |
| <b>•</b>                                 | NA028 - BMBWF Schule erlassbasiert                                                                                               | Nat Mittel              |                       |
| Summe<br>Finanzierungen                  |                                                                                                    |                         | 0,00                  |
| Summe beantragte<br>Kosten               |                                                                                                    |                         | 0.00                  |
| Differenz                                |                                                                                                    |                         | 0,00                  |

#### Abbildung 71 Menüpunkt "Finanzierungen"

Durch klicken auf die blaue Schaltfläche mit dem Pfeil nach rechts

#### Abbildung 72 Schalfläche "Pfeil nach rechts"

lassen sich an der passenden Stelle Bearbeitungen vornehmen. Es öffnet sich folgendes Fenster in dem die "Beantragte Kosten [€]" ausgefüllt werden können.

 $\rightarrow$ 

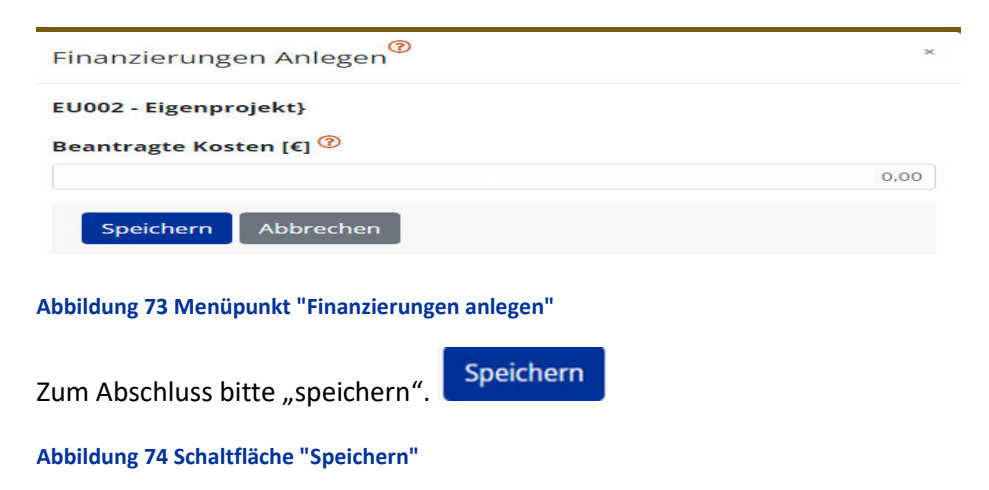

www.esf.at

Es ist zu beachten, dass die unter "Finanzierungen" gemachten Angaben mit jenen bei Punkt 6.6.1 Projektkosten – Kostenarten, Betrag genannten Projektkosten übereinstimmen müssen!

| Summe<br>Finanzierungen    | 3.278,52 |
|----------------------------|----------|
| Summe beantragte<br>Kosten | 3.278,52 |
| Differenz                  | 0,00     |

#### Abbildung 75 "Summen und Differenz"

#### 6.6.3 Parallel-Förderungen

Unter "Parallel-Förderungen" sind mögliche weitere Förderungsgeber\*innen zu benennen. Es finden sich mögliche Daten zu "Fördergeber\*innen", "Geschäftszahl", "Datum der Genehmigung des Antrags", "Förderungsbetrag [€]", "Förderungszweck", "De-Minimis Förderung". Hinzugefügt wird ein neuer Eintrag

über die Schaltfläche "+Neuer Eintrag".

#### Abbildung 76 Schaltfläche "+Neuer Eintrag"

| Parallel-Förderungen 🤨                                       |                           |                      |                 |                      |   |
|--------------------------------------------------------------|---------------------------|----------------------|-----------------|----------------------|---|
| Antrag/Kosten/Budget/Bisherige Förderungen-user<br>HTML TEST | app-Fixtext               |                      |                 |                      |   |
| VB (Projektträger)                                           |                           |                      |                 |                      |   |
| 🗹 Es liegen keine Daten vor 🕐                                |                           |                      |                 |                      |   |
| Begründung <sup>(7)</sup>                                    |                           |                      |                 |                      |   |
| Test                                                         |                           |                      |                 |                      |   |
|                                                              |                           |                      |                 |                      | A |
| Förderungsgeber                                              | Förderung wurde genehmigt | Förderungsbetrag (€) | Förderungszweck | De-Minimis Förderung |   |
|                                                              |                           |                      |                 |                      |   |
| Speichern Abbrechen                                          |                           |                      |                 |                      |   |

#### Abbildung 77 Menüpunkt "Parallel-Förderungen"

Wenn es keine Parallel-Förderungen gibt, kann bei "Es liegen keine Daten vor" ein Haken gesetzt werden.

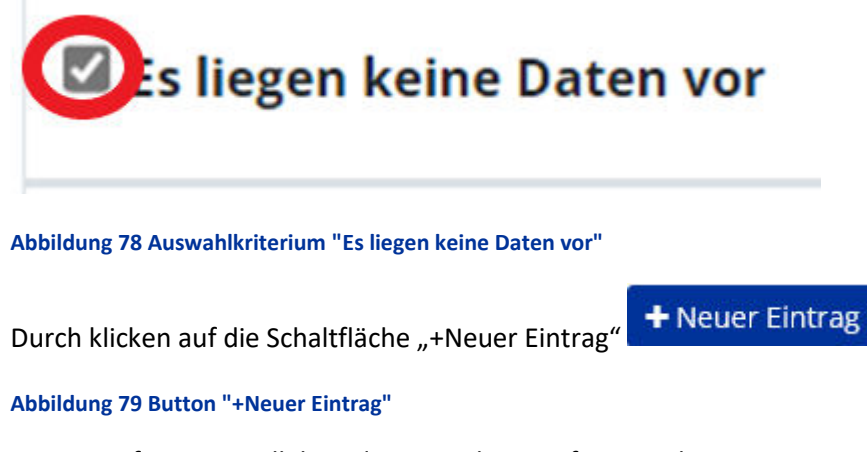

Können Infos zur Parallel-Förderungen hinzugefügt werden.

| Organisation                           |                 |
|----------------------------------------|-----------------|
| VB (Projektträger)                     |                 |
| Förderungsgeber 🔊                      |                 |
| Seschäftszahl 🤊                        |                 |
| Förderung wurde genehmigt <sup>⑦</sup> |                 |
| Datum der Genehmigung/des Antrags 🕫    | )               |
| TT . MM                                |                 |
| Förderungsbetrag (€)                   |                 |
|                                        | 0.00            |
| Förderungszweck                        |                 |
|                                        | 0 / 250 Zeicher |
|                                        |                 |
| De-Minimis Förderung Ô                 |                 |
|                                        |                 |

#### Abbildung 80 Menüpunkt "Parallel-Förderungen Anlegen"

Hier ist einzutragen "Organisation", "Förderungsgeber", "Geschäftszahl", "Förderung wurde genehmigt", "Datum der Genehmigung/des Antrags", Förderungsbetrag (€), "Förderungszweck", "De-Minimis Förderung".

## 6.7 Abrechnungsrelevante Informationen – Sub-/Auftragnehmer\*innen, Vertreter\*innen, Konten

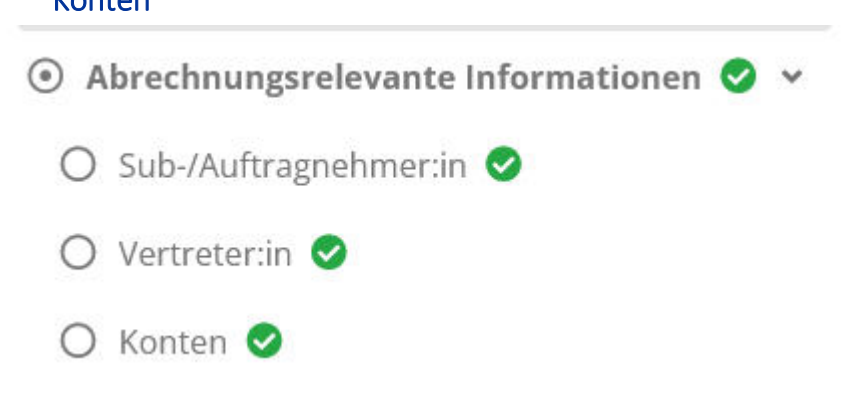

Abbildung 81 Hauptmenüpunkt "Abrechnungsrelevante Informationen"

## 6.7.1 Sub-/Auftragnehmer\*innen

Hier werden nähere Informationen zu Sub-/Auftragnehemer\*innen abgespeichert und sichtbar. "Auftragnehmer\*in", "Vertragstitel", "Vertragsgegenstand", "Datum Vertragsausstellung", "Vertragswert"[€], "Auftragsvergabeverfahren". Hinzugefügt wird ein neuer Eintrag über die Schaltfläche "+Neuer Eintrag". +Neuer Eintrag

#### Abbildung 82 Schaltfläche "+Neuer Eintrag"

| Sub-/Auftragneh                | mer 🔋                      |                            |                    |                           |                  |                          |
|--------------------------------|----------------------------|----------------------------|--------------------|---------------------------|------------------|--------------------------|
| Antrag/Abrechnung<br>HTML TEST | srelevante Informationen/S | ub-/Auftragnehmer-adminapj | p-Fatext           |                           |                  | Volte                    |
| VB                             |                            |                            |                    |                           |                  |                          |
| + Neuer Eintrag                | Auftragnehmer              | Vertragstitel              | Vertragsgegenstand | Datum Vertragsausstellung | Vertragswert [€] | Auftragsvergabeverfahren |
| Die Liste ist leer!            |                            |                            |                    |                           |                  |                          |

#### Abbildung 83 Menüpunkt "Sub-/Auftragnehmer"

## 6.7.2 Vertreter\*innen

Unter "Vertreter\*innen ist es möglich die Daten "Nachname/Name", "Geburtstag", "UID NR.", "Steuernummer", "E-Mail-Adresse", "Funktion in der Organisation", und "Auftragnehmer\*in" zu vervollständigen.

"Bitte erfassen Sie hier die Rechtsverbindliche Vertreter:innen und Wirtschaftliche Eigentümer:innen der jeweiligen Auftraggeber:innen. Eigentümer sind dann bekanntzugeben, wenn diese minimal 25% Anteil der jeweiligen Auftraggeber:in innehaben. Es ist zu berücksichtigten, dass auch Unternehmen als Wirtschaftliche Eigentümer:innen agieren können. Die Vertreter:innen von Sub-Auftragnehmer:innen sind nicht zu erfassen."

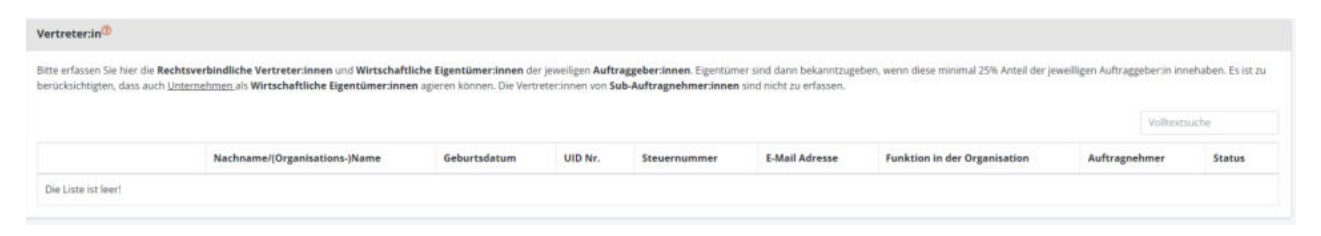

+Neuer Eintrag

#### Abbildung 84 Menüpunkt "Vertreter\*innen"

Hinzugefügt wird ein neuer Eintrag über die Schaltfläche "+Neuer Eintrag".

Abbildung 85 Schaltfläche "+Neuer Eintrag"

## 6.7.3 Konten – Bankkonto, Bankkonto freigeben

Unter Bankkonto kann durch klicken auf die Schaltfläche

Abbildung 86 Schaltfläche "+Neuer Eintrag"

"+Neuer Eintrag" ein neuer Antrag angelegt werden. Dadurch können Infos zu "Bankinstitut", "Bezeichnung", "Kontoinhaber\*in-Name", "Kontoinhaber\*in-Adresse", "IBAN", "BIC/SWIFT", "Aktiv", und "Gültig ab" hinzugefügt werden. Auf das hier genannte Konto werden in weiterer Folge die Auszahlungen der Fördergelder erfolgen. Die Daten können im Bedarfsfall später geändert werden. Zur Bestätigung der erfolgten Eingaben, ist eine explizite Freigabe für die des gültigen Kontos von Nöten!

| Konten                        |                           |                                 |                                         |                                               |                          |                            |                        |                         |
|-------------------------------|---------------------------|---------------------------------|-----------------------------------------|-----------------------------------------------|--------------------------|----------------------------|------------------------|-------------------------|
| Auf das hier genann<br>Nöten! | nte Konto werden in weite | erer Folge die Auszahlungen der | Fördergelder erfolgen. Die Daten können | m Bedarfsfall später geändert werden. Zur Bes | tätigung der erfolgten l | Eingaben, ist eine explizi | ite Freigabe für die o | des gültigen Kontos von |
|                               |                           |                                 |                                         |                                               |                          |                            |                        | Volltextsuche           |
| VB                            |                           |                                 |                                         |                                               |                          |                            |                        |                         |
| + Neuer Eintrag               | Bankinstitut              | Bezeichnung                     | Kontoinhaber-Name                       | Kontoinhaber-Adresse                          | IBAN                     | BIC/SWIFT                  | Aktiv                  | Gültig ab               |
|                               | Test                      | Test                            | Test                                    | Test                                          | 12345                    | 12345                      | ja                     | 11.11.2022              |

#### Abbildung 87 Menüpunkt "Bankkonto"

Durch klicken auf die Schaltfläche "+Neuer Eintrag" ist es möglich ein Bankkonto anzulegen.

Die Schaltfläche mit Stift und Papier dient dazu bestehende Einträge zu bearbeiten.

## Abbildung 88 Schaltfläche "Eintrag bearbeiten"

Die Schaltfläche mit dem weißen Mülleimer auf blauem Hintergrund ermöglicht es die Kontodaten zu lö-

schen.

Abbildung 89 Schaltfläche "Kontodaten löschen"

Um diesen Menüpunkt erfolgreich abzuschließen muss darüber hinaus das genannte Bankkonto freigege-

ben werden. Dies erfolgt durch klicken auf die blaue Schaltfläche die einen weißen Haken zeigt.

Abbildung 90 Schaltfläche "Bankkonto freigeben"

| Bankkonto freigeben                                                                                   | × |
|----------------------------------------------------------------------------------------------------|---|
| Wollen Sie diese Bankkonto wirklich freigeben?                                                        |   |
| Organisation: VB<br>Bankinstitut: Testbankinstitut<br>KontoInhaber Name: Testname<br>IBAN: 1223456789 |   |
| Freigeben Abbrechen                                                                                   |   |

Abbildung 91 Menüpunkt "Bankkonto freigeben"

Ľ

Freigeben

Die Freigabe muss mit einem Klick auf die Schaltfläche "Freigeben" bestätigt werden.

#### Abbildung 92 Schaltfläche "Freigeben"

Ein Klick auf das blau hinterlegte Augensymbol ermöglicht es in weiterer Folge das "Kontodaten anzei-

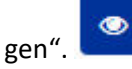

Abbildung 93 Schaltfläche "Kontodaten anzeigen"

## 6.8 Anlagen/Dokumente

Unter Anlagen Dokumente können weitere Dokumente die für den Antrag von Relevanz sind hochgeladen werden. Darüber hinaus sind nähere Angaben über "Typ", "Dateiname", "Bezeichnung", "Version", "Abgelegt am", und "Gültig" zu machen. Zum Beispiel können an dieser Stelle die "Saldenauswertung" bei nicht vorliegendem Jahresabschluss hinzugefügt werden und Nachweise zu möglichen "Referenzprojekten" hinterlegt werden.

Hier sind alle Dokument(e) entsprechend den **Vorgaben des Calls** bereitzustellen. Die Bereitstellung von Dokumenten erfolgt unter Nutzung des Buttons **+** beim jeweiligen Dokumententyp.

Das unterfertigte Antragsdokument ist erst nach erfolgter Antrags-Freigabe bereitzustellen. Um den An-

trag freigeben zu können, klicken Sie bitte den Button

| Inlagen/Dokumente <sup>(1</sup> |                                         |                                                                  |                                                              |             |        |
|---------------------------------|-----------------------------------------|------------------------------------------------------------------|--------------------------------------------------------------|-------------|--------|
| ier sind alle Dokument(e        | e) entsprechend den <b>Vorgaben des</b> | Calls bereitzustellen. Die Bereitstellung von Dokumenten erfolgt | unter Nutzung des Buttons 😝 beim jeweiligen Dokumententyp.   |             |        |
| as unterfertigte Antragso       | dokument ist erst nach erfolgter An     | trags-Freigabe bereitzustellen. Um den Antrag freigeben zu könne | n, klicken Sie bitte den Button 🤿 Antrag freigelsen          |             |        |
|                                 | Тур                                     | Dateiname                                                        | Bezeichnung                                                  | Abgelegt am | Gültig |
|                                 | * Selbsterklärung - Doppelfo            | örderung (Unter Verwendung der im Call bereitgestellten For      | nularvorlage) / Detailunterlagen zu bestehenden Förderungen. |             |        |
| ± 18′ ≅ 0 ⊃                     | 1                                       | TestTEstTest                                                     | Test                                                         | 24,01,2023  | ja     |
| •                               | * Sonstige Dokumente                    |                                                                  |                                                              |             |        |
| ± [2] ≅ <b>0</b> ⊃              | 1                                       | TestTEstTest                                                     | Te                                                           | 24.01.2023  | ja     |
| •                               | * Bestätigung Bankverbindu              | ung des Projektträgers                                           |                                                              |             |        |
| * 18 8 <b>0</b> 9               | 1                                       | TestTEstTest                                                     | Test                                                         | .24.01.2023 | ja     |
|                                 | * Antrag Einzelprojekt PDF              |                                                                  |                                                              |             |        |

#### Abbildung 94 Menüpunkt "Anlagen/Dokumente"

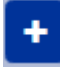

Abbildung 95 Schaltfläche "Dokumente hochladen"

Durch klicken des blauen Buttons welche ein Plussymbol ist es möglich Dokumente hochzuladen.

| Anlage/Dokumente anlegen             | × |
|--------------------------------------|---|
| Bezeichnung                          |   |
| Datei auswählen Keine Dat ausgewählt |   |
| Speichern Abbrecher                  |   |

#### Abbildung 96 Menüpunkt "Anlage/Dokumente anlegen"

Abschließend speichern.

#### ×

Abbildung 97 Schaltfläche "nicht anwendbar setzen"

Durch klicken des roten Buttons, in welchem ein weißes X liegt ist es möglich das Dokument auf "nicht anwendbar setzen" zu lassen.

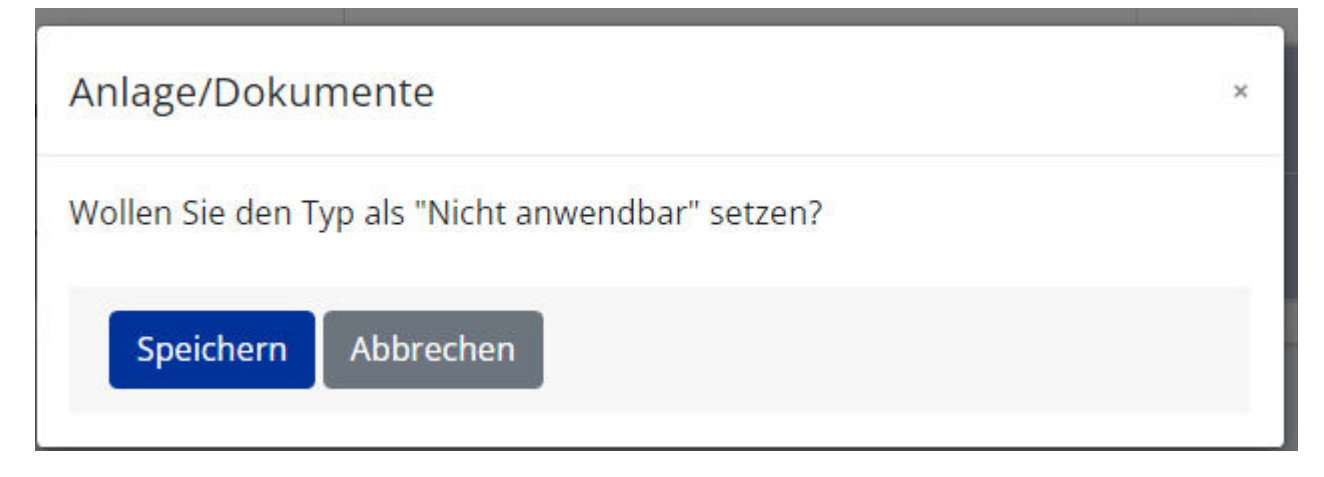

Abbildung 98 Menüpunkt "Anlage/Dokumente nicht anwendbar setzen"

Dafür ist die blaue "Speichern" Schaltfläche zu betätigen.

#### 6.9 Korrespondenz – projektbezogen

Unter "Korrespondenz" lässt sich nachvollziehen welche Nachrichten innerhalb von IDEA ESF+ versendet wurden. Es finden sich Infos zu "Betreff", "Absender\*innen", "Text", "Empfänger\*innen", "Status", "Erstell-Datum" und "Versand-Datum". Über die Schaltfläche "+Neuer Eintrag" kann eine neue Korrespondenz angelegt werden.

| Projekt Korrespondenz - Userapp - Fixtext<br>HTML TEST<br>★ Neuer Eintrag<br>Betreff Absender Text Empfänger |                      |                              |
|----------------------------------------------------------------------------------------------------|----------------------|------------------------------|
| + Neuer Eintrag Betreff Absender Text Empfänger                                                              |                      |                              |
| +NeuerFintrag Betreff Absender Text Empfänger                                                                |                      | Valltauteusha                |
|                                                                                                    | Status Erstell-Datum | Vonexisuche<br>Versand-Datum |
|                                                                                                    | v                    |                              |

#### Abbildung 99 Menüpunkt "Korrespondenz"

Um eine Korrespondenz anzulegen öffnet sich folgendes Fenster. Es können die bereits bekannten Kontaktpersonen der "Förderstelle" ausgewählt werden. Weiter unten ist die Nachricht mit "Betreff" und "Text" einzufügen. Es kann durch einen Klick in den jeweiligen Kreis entschieden werden ob die Nachricht mit "Speichern" zu einem späteren Zeitpunkt weiterbearbeitet werden soll oder ob die Nachricht mit "Sofort senden" an die gewählten Kontakte übermittelt werden soll.

|         | elle-Mitarbeiter |              | Volltextsuche |
|---------|------------------|--------------|---------------|
|         | Name             | E-Mail Adres | se            |
|         |                  |              |               |
|         | 1                |              |               |
|         | 1                |              |               |
| -       |                  |              |               |
| achrich | t.               |              |               |
| treff   |                  |              |               |
|         |                  |              |               |
| xt      |                  |              |               |
|         |                  |              |               |
|         |                  |              |               |
|         |                  |              |               |
|         |                  |              |               |
|         |                  |              |               |

#### Abbildung 100 Menüpunkt "Korrespondenz anlegen"

Abschließend bitte mit der blauen "OK" Schaltfläche bestätigen.

Wenn alle Eingaben erneut überprüft und Vollständig sind, kann die/der Auftraggeber\*in den Antrag einreichen. Seite 48

#### 7 Antrag zurückziehen, Antrag Freigeben, Antrag PDF

Für das Einreichen des Antrags wird der gelbe Bereich relevant, welcher als fixierte Leiste am oberen Rand des Bildschirms sichtbar ist.

| Untrags-/Projekt-Nr.3 <nicht eingereicht=""></nicht> | Akronym: 129                    | Förde  |  |
|------------------------------------------------------|---------------------------------|--------|--|
| rojekt Klassifikation: Enori-Propris                 | Projektträger: VII              | Kon    |  |
| Autus: Antrapidateo-Orfansing                        | Name des Vorhabens: Teix 28.12. | E-Mail |  |

Abbildung 101 Menüleiste "-->Antrag freigeben, --> Antrag zurückziehen"

## 7.1 Antrag zurückziehen

Mithilfe der blauen Schaltfläche " $\rightarrow$  Antrag zurückziehen" ist es möglich den Antrag zurückzuziehen.

Antrag zurückziehen

Abbildung 102 Schaltfläche "--> Antrag zurückziehen"

Es öffnet sich dann folgendes Fenster.

| Antrag zurückzie   | hen/löschen                                                                                               |
|--------------------|----------------------------------------------------------------------------------------------------|
| Mit diesem Schritt | setzen Sie diesen Antrag auf den Status "Antrag zurückgezogen/gelöscht". Dieser Schritt ist irreversibel. |
| Um den Prozess ab  | zuschließen, betätigen Sie bitte den OK-Button.                                                           |
| ок                 | Abbrechen                                                                                                 |
|                    |                                                                                                    |

Abbildung 103 Menüpunkt "--> Antrag zurückziehen"

"Durch Drücken des Buttons Antrag zurückziehen

Abbildung 104 Button "--> Antrag zurückziehen"

entscheidet die Antragsteller:in die Erfassung der Antragsdaten zu beenden und damit den Antrag auch nicht einreichen zu wollen. Dieser Schritt ist irreversibel und hat zur Folge, dass die Antragsdaten nicht mehr bearbeitet werden können. Dies kann auch nach erfolgter Rückstellung eines bereits eingereichten Antrags erfolgen. Die ZwiSt wird über diesen Schritt per E-Mail automatisch informiert. Der Antrag befindet sich nach diesem Schritt im Status **Antrag zurückgezogen/gelöscht.**"

Durch Drücken des Buttons

#### Abbildung 105 "--> Antrag freigeben"

Wird die Antrags-Datenerfassung durch die Antragsteller: in beendet. Alle Antrags-Daten können ab diesem Zeitpunkt nicht mehr geändert werden. Es besteht in dieser Phase <u>ausschließlich</u> die Möglichkeit, das zu diesem Zeitpunkt zum Download angebotene vorgefertigte Antragsdokument herunterzuladen, rechtsgültig zu unterschreiben und wieder hochzuladen. Die genaue Vorgehensweise wird in den bereitgestellten Masken erklärt. Andere Antrags-PDF Versionen dürfen keinesfalls zur Einreichung herangezogen werden.

Der Antrag befindet sich nach diesem Schritt im Status Antrags-Bereitstellung.

Um den Antrag endgültig einzureichen ist die Schaltfläche " $\rightarrow$  Antrag einreichen" zu betätigen.

Sollte der Umstand gegeben sein, dass Daten nachträglich noch geändert werden sollen ist die Schaltfläche " $\rightarrow$  zur Datenerfassung" zu betätigen.

| Antrags-Projekt-Nr. <sup>©</sup> : -intelle imgenetiti-<br>Projekt Klassifikation : Encel-Projekt<br>Status <sup>©</sup> : Antrags Envelstellung<br>Antrag enreichen                                                                                                    | Akronym <sup>(1)</sup> : N3<br>Projekträger <sup>(1)</sup> : N3<br>Name des Vorhabens : Kentus 3000                                                     | ZwiSt <sup>©</sup> : owewatoo<br>Kontaht ZwiSt <sup>©</sup> : Trus<br>E-Mail ZwiSt - <sup>©</sup> : trusuersites2022@gmail.com<br>Antrag pdf | Cali-Daten / Downloads<br>Historie / Vetiad<br>Zusammenfassung |
|----------------------------------------------------------------------------------------------------|----------------------------------------------------------------------------------------------------|----------------------------------------------------------------------------------------------------|----------------------------------------------------------------|
| Antrag freigeben<br>Dieser Antrag wurde erfolgreich auf den Status Antrags Ber<br>Nun besteht zusschließlich die Mögichkeit,<br>• den bereitgestellten Artrag berunterzuladen und dan<br>• echtsgüllig unterfertigt wieder upzuloaden. Dies erfol<br>• Antrag<br>• Antrag<br>• Antrage/Dekamente *<br>Abschließlend klicken Sie bitte auf • Antrag sizuenten • . um<br>Möchten Sie noch Änderungen der Antragidäten vormehmen | eitstellung gesetzt.<br>ach<br>Igs unter dem Navigationspunkt<br>den Einreichprozess final abzuschlinßen.<br>., klicken Sie bitte auf 🍎 or Deinerfesorg |                                                                                                    |                                                                |

Abbildung 106 Status "Antrags-Bereitstellung"

Dadurch wird der Status auf "Antrags-Bereitstellung" gesetzt.

#### 8 Antrags-Bereitstellung, $\rightarrow$ Antrag einreichen, $\rightarrow$ zur Datenerfassung

| Antrag freigeben                                                                                                    |
|----------------------------------------------------------------------------------------------------|
| Dieser Antrag wurde erfolgreich auf den Status Antrags-Bereitstellung gesetzt.                                                                                                    |
| Nun besteht <u>ausschledlich</u> , die Moglichkeit,                                                                                                    |
| <ul> <li>den bereitgestellten Antrag herunterzuladen und danach</li> <li>rechtsgültig unterfertigt wieder upzuloaden. Dies erfolgt unter dem Navigationspunkt</li> </ul>                                                                                                    |
| Annag     O Anlagon/Dekumente %                                                                                                    |
| Abschließend klicken Sie bitte auf Akurg anveizen um den Einreichprozess final abzuschließen.                                                                                                    |
| Eine Entwurfs-Version des Antrag-PDFs (erkennbar am Wasserzeichen 'Entwurf'), welches im Zuge der Datenerfassung downgeloaded wurde, darf <u>keinesfalls</u> für die Antragseinreichung verwendet werden. Sollte dem nicht entsprochen werden, gilt der<br>Antrag formal als nicht eingereicht. |
| Möchten Sie noch Änderungen der Antragsdaten vormehmen, klicken Sie bilte auf 🥠 a Salamarkanung .                                                                                                    |

#### Abbildung 107 Antrag Status "Antrags-Bereitstellung"

An dieser Stelle ist es möglich den Antrag zur Datenerfassung zurückzuziehen. Dafür muss im dafür vorgesehenen Feld eine Begründung formuliert werden und abschließend die Schaltfläche "OK" betätigt werden. Wenn der Antrag nicht zurückgezogen werden soll, kann die Schaltfläche "Abbrechen" geklickt werden.

## 8.1 Button "→ zur Datenerfassung"

Unter Zuhilfenahme des Buttons "→ zur Datenerfassung" ist es möglich den Antrag in den Status der Datenerfassung zurückzusetzen um allfällige Korrekturen vorzunehmen. Es ist eine kurze Begründung zu verfassen und der "OK" Button zu betätigen. Falls dieser Schritt nicht durchgeführt werden soll bitte "Abbrechen" auswählen.

| → Antrag einreichen → zur Datenerfassung                                                                              |
|----------------------------------------------------------------------------------------------------|
|                                                                                                    |
| Antrag zur Datenerfassung zurückziehen                                                                                |
| Mit diesem Schritt setzen Sie diesen Antrag auf den Status "Antragsdaten Erfassung". Dieser Schritt ist irreversibel. |
| Um den Prozess abzuschließen, betätigen Sie bitte den OK-Button.                                                      |
| Begründung:                                                                                                    |
|                                                                                                    |
| OK Abbrechen                                                                                                    |

#### Abbildung 108 Fenster "Antrag zur Datenerfassung zurückziehen"

## 8.2 Antragsbereitstellung und "→ Antrag einreichen"

Im Status der "Antrags-Bereitstellung" sind die Navigationspunkte "Anlagen/Dokumente" und "Korrespondenz" abrufbar.

| Europhischen Union  |    | Antenne (Desight Net oblight singestichts             | Alexanum: 700                                          |
|---------------------|----|-------------------------------------------------------|--------------------------------------------------------|
| ✓ Antrag            |    | Projekt Klassifikation: Einzel-Projekt                | Projekträger: VB                                       |
| Anlagen/Dokumente × | ۲. | Status: Antrags-Bereitstellung                        | Name des Vorhabens: Test 29.12.                        |
| 🔘 Korrespondenz 🛇   | _  | → Antrag einreichen → zur Datenerfassung              |                                                        |
|                     |    |                                                       |                                                        |
|                     |    | Antrag einreichen                                     |                                                        |
|                     |    | Die bereitgestellte Antrags-Vorlage ist herunterzulad | len und rechtsgültig unterfertigt wieder upzuloaden. 🗲 |
|                     | _  | Abbrechen                                             |                                                        |
|                     |    |                                                       |                                                        |
|                     |    |                                                       |                                                        |

Abbildung 109 Fenster "Antrag einreichen"

Um den Antrag einzureichen ist es also notwendig die Antrags-PDF unter "Anlagen/Dokumente" herunter zu laden und dann (wahlweise elektronisch oder manuell signiert) wieder hochzuladen.

| Anlagen/Dokume                               | ente <sup>®</sup>                                                                         |                                                                                                    |                                                                                                    |             |        |
|----------------------------------------------|-------------------------------------------------------------------------------------------|----------------------------------------------------------------------------------------------------|----------------------------------------------------------------------------------------------------|-------------|--------|
| Hier sind alle Dokun<br>Das unterfertigte An | ment(e) entsprechend den <b>Vorgaben de</b> s<br>ntragsdokument ist erst nach erfolgter A | Colls bereitzustellen. Die Bereitstellung von Dokumenten erfolgt untrags-Freigabe bereitzustellen. Um den Antrag freigeben zu könne | anter Nutzung des Buttons 🔸 beim jeweiligen Dokumententyp.<br>n, klicken Sie bitte den Button 🌙 Areng Projekten |             |        |
| Rahmenbedingur<br>• Zu den unt               | ng für eine erfolgreiche Einreichung:<br>ten gelisteten <b>Dokumententypen</b> sind o     | lie zugehörigen Unterlagen volkständig bereitzustellen.                                                                             |                                                                                                    |             |        |
|                                              | Тур                                                                                       | Dateiname                                                                                                    | Bezeichnung                                                                                                    | Abgelegt am | Gültig |
|                                              | * Antrag Einzelprojekt PDF                                                                | (Unterfertigte Einreichversion)                                                                                                    |                                                                                                    |             |        |

#### Abbildung 110 Menüpunkt "unterzeichneten Antrag hochladen"

Durch den Klick auf das ",+" Symbol kann das unterzeichnete PDF hochgeladen werden.

| nlage/Dokumente anlegen               | × |
|---------------------------------------|---|
| Bezeichnung <sup>⑦</sup>              |   |
| Antrag sig                            |   |
| Durchsuchen Antrag (IDEA)_BMBWF00.pdf |   |

#### Abbildung 111 Fenster "unterzeichneten Antrag anlegen"

Nach dem hinzufügen der PDF-Datei bitte auf die Schaltfläche "speichern" klicken.

Abschließend ist die Schaltfläche " $\rightarrow$ Antrag einreichen" zu betätigen.

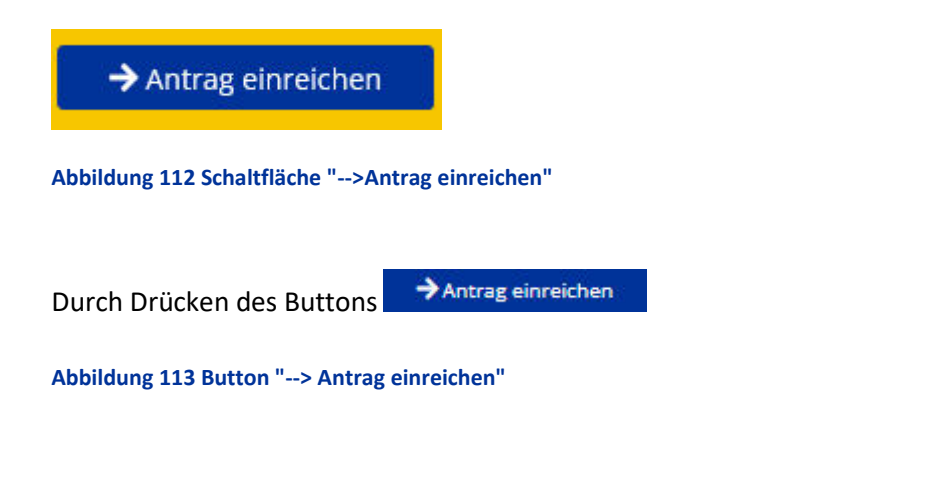

wird der Antrag durch die Antragsteller\*in irreversibel eingereicht. Grundvoraussetzung für die firstwahrende Einreichung ist die Einhaltung des im Call festgelegten Einreichzeitpunkts.

Es öffnet sich folgendes Infofenster.

| → Antrag einreichen      | → zur Datenerfassung                                                                      |
|--------------------------|-------------------------------------------------------------------------------------------|
|                          |                                                                                           |
| Antrag einreichen        |                                                                                           |
| Mit diesem Schritt setze | n Sie diesen Antrag auf den Status "Antrag eingereicht". Dieser Schritt ist irreversibel. |
| Um den Prozess abzusch   | ließen, betätigen Sie bitte den OK-Button.                                                |
| ОК                       | Abbrechen                                                                                 |
|                          |                                                                                           |

#### Abbildung 114 Infofenster "Antrag einreichen"

Die Einreichung des Antrags, verändert den Status auf "Antrag eingereicht". Dieser Schritt ist nicht umkehrbar. Um den Prozess abzuschließen ist mit dem "OK" Button zu bestätigen. Eine Bearbeitung der Antragsdaten ist ab diesem Zeitpunkt nicht mehr möglich. Die Veränderung der Festlegung der berechtigten Personen wie auch die Nutzung der Korrespondenzfunktion ist weiterhin möglich. Es obliegt nun der Förderstelle den eingereichten Antrag zu begutachten.

Der Antrag befindet sich somit nach diesem Schritt im Status Antrags-Begutachtung.

#### 8.3 Antragsbegutachtung

Bei erfolgreicher Einreichung verändert sich der Status auf "Antrags-Begutachtung". Das bedeutet, der Antrag ist nun bei der zuständigen Förderstelle abgelegt und wird von dieser begutachtet.

Antrags-/Projekt-Nr.: 33 / 1 - BMBWF00 Projekt Klassifikation: Einzel-Projekt Status: Antrags-Begutachtung Akronym: T29 Projektträger: VB Name des Vorhabe

## Antrag einreichen

Dieser Antrag wurde erfolgreich auf den Status "Antrag eingereicht" gesetzt.

Abbildung 115 Status "Antrag eingereicht"

Der eingereichte Antrag wird durch die ZwiSt in einem Begutachtungsverfahren bewertet. Während dieses Zeitraums können die Inhalte des Antrags durch die Projektträger\*innen nicht bearbeitet werden. Die Bewertung erfolgt nach den im Call-Dokument veröffentlichten formalen und inhaltlichen Kriterien. Über das Ergebnis werden die verantwortlichen Projekttleiter\*innen per Mail informiert. Entweder kann eine **Ablehnung** oder eine **positive Beurteilung** des Antrags erfolgen. Eine positive Beurteilung hat noch keinen rechtsverbindlichen Charakter. Dieser ist erst durch **Abschluss eines Fördervertrags** gegeben.

## 8.4 Status Vertragserrichtung – Verträge, Korrespondenz

Im Status der "Vertragserrichtung" erscheinen zwei neue Navigationspunkte in IDEA. Unter "Verträge" ist der Punkt "Korrespondenz" abrufbar.

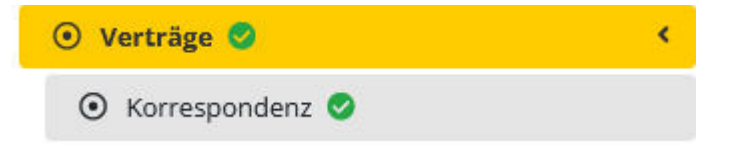

#### Abbildung 116 Navigationspunkt "Verträge"

Hier finden sich alle Korrespondenzen die den Vertrag zum Projekt betreffen.

| Über die hier angeboten Korrespondenz-Funktionallität erfolgt der die Abstimmung zwischen der Projektträgerin und 2wiSt in Bezug auf die Gestaltung Vertragsdokumente. Nachdem IDEA-ESFplus den e-Cohesion Vorgaben entsprechen muss, is auch in diesem Bereich die Kommunikation ausschließlich über diese Plattform abzubilden.         Nach Versand einer Nachricht, werden die angeschriebenen Personen per E-Mail Informiert, dass eine neue Nachricht in IDEA-ESFplus bereitsteht.         Die finalen gültigen Dokumente werden nach Abschluss der Vertragserrichtungsphase im Unterpunkt Vertrags-Dokumente dargestellt.         Volltextsuche         Betreff       Absender       Empfänger       Status       Erstell-Datum       Versand-Datum         Es liegen keine Einträge vor 1 | Korrespond                                                                | enz                                                                                                    |                                                                                                    |                                                                                                    |                                                              |                            |                                                                   |
|----------------------------------------------------------------------------------------------------|---------------------------------------------------------------------------|----------------------------------------------------------------------------------------------------|----------------------------------------------------------------------------------------------------|----------------------------------------------------------------------------------------------------|--------------------------------------------------------------|----------------------------|-------------------------------------------------------------------|
| Betreff     Absender     Empfänger     Status     Erstell-Datum     Versand-Datum       Es liegen keine Einträge vor 1                                                                                                    | Über die hier<br>auch in dieser<br>Nach Versand<br>Die <b>finalen g</b> i | angeboten Korrespondenz-Funk<br>n Bereich die Kommunikation au<br>einer Nachricht, werden die ang<br><b>iltigen Dokumente</b> werden nac | ionalität erfolgt der die Abstimmung zwisch<br>sschließlich über diese Plattform abzubilde<br>eschriebenen Personen per E-Mail informie<br>h Abschluss der Vertragserrichtungsphase i | hen der Projektträger-in und ZwiSt in Bezug<br>n.<br>rt, dass eine neue Nachricht in IDEA-ESFpli.<br>m Unterpunkt <b>Vertrags-Dokumente</b> darge | auf die Gestaltung Vertragsdo<br>us bereitsteht.<br>estellt. | kumente. Nachdem IDEA-ESFp | us den e-Cohesion Vorgaben entsprechen muss, ist<br>Volltextsuche |
| Es liegen keine Einträge vor 1                                                                                                    |                                                                           | Betreff                                                                                                    | Absender                                                                                                    | Empfänger                                                                                                    | Status                                                       | Erstell-Datum              | Versand-Datum                                                     |
| Es liegen keine Einträge vor 1                                                                                                    |                                                                           |                                                                                                    |                                                                                                    |                                                                                                    | ×                                                            |                            |                                                                   |
|                                                                                                    |                                                                           |                                                                                                    |                                                                                                    |                                                                                                    |                                                              |                            |                                                                   |
| Zeige Zeile 1 bis 1 von 1 Zeile.                                                                                                    | Es liegen kei                                                             | ne Einträge vor 1                                                                                                    |                                                                                                    |                                                                                                    |                                                              |                            |                                                                   |

#### Abbildung 117 Menüpunkt "Vertragskorrespondenz"

Durch klicken auf den Button "+Neuer Eintrag" ist es möglich eine Nachricht an die Empfänger\*innen zu senden.

| pranger                           |                |               |
|-----------------------------------|----------------|---------------|
| derstellen-Mitarbeiter:innen      | Volltextsuch   | 2             |
| Name                              | E-Mail Adresse |               |
|                                   |                |               |
|                                   |                |               |
|                                   |                |               |
|                                   |                |               |
| reff <sup>②</sup>                 |                |               |
|                                   |                |               |
| t                                 |                | 0 / 10000 Zei |
|                                   |                |               |
|                                   |                |               |
| rchsuchen Keine Datei ausgewählt. |                |               |
| Speichern 🧿 Sofort senden         |                |               |
|                                   |                |               |

#### Abbildung 118 Vertragskorrespondenz "E-Mail versenden"

Es ist dabei möglich mehrere Adressat\*innen der E-Mail auszuwählen. Um die E-Mail abzusenden bitte "Sofort senden" auswählen und die "OK" Taste klicken. Bei Bedarf können Dateien angehängt werden. Dafür bitte auf "Durchsuchen" klicken und gewünschte Datei auswählen. Wenn Sie die Nachricht zu einem späteren Zeitpunkt verschickt werden soll klicken Sie auf "speichern".

## 8.4.1 Vertrags-Dokumente

Nach erfolgtem Abschluss der Vertragserrichtung erscheint ein neuer Navipunkt in der Menüleitste.

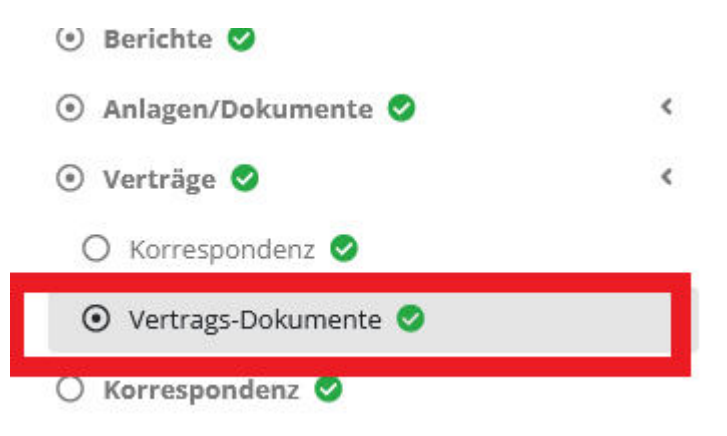

#### Abbildung 119 Navigationspunkt "Vertragsdokumente"

Unter dem Menüpunkt Vertragsdokumente ist es möglich die Vertragsdokumente hochzuladen bzw. einzusehen.

| Vertrags-Dokum | ente      |             |                      |                           |
|----------------|-----------|-------------|----------------------|---------------------------|
|                | Dateiname | Bezeichnung | Art der Unterschrift | Unterschrieben von        |
|                | Test      | Test        | Handschriftlich      | Unterschrift von<br>ZwiSt |
| 4              | Test      | Test        | Handschriftlich      | Unterschrift von<br>ZwiSt |

Abbildung 120 Menüpunkt "Vertragsdokumente"

Durch klicken auf

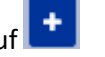

Abbildung 121 Button "hinzufügen"

| Vertrags-Dokumente anlegen          | × |
|-------------------------------------|---|
| Bezeichnung 😨                       |   |
| Art der Unterschrift                |   |
| <nicht ausgewählt=""></nicht>       | ~ |
| Unterschrieben von                  |   |
| <nicht ausgewählt=""></nicht>       | ~ |
| Durchsuchen Keine Datei ausgewählt. |   |
| Speichern Abbrechen                 |   |
|                                     |   |

das Plussymbol "hinzufügen" können die gewünschten Dokumente hochgeladen werden.

#### Abbildung 122 Menüpunkt "Vertragsdokumente hinzufügen"

Dafür ist die Datei zu benennen, die Art der Unterschrift also entweder handschriftlich oder digital signiert auszuwählen und zu definieren welche Vertragsparteien das Dokument unterzeichnet haben also ZwiST und/oder Projektträger\*innen. Danach bitte mit klicken auf "Durchsuchen" die gewünschte Datei hochladen. Abschließend "speichern" nicht vergessen.

#### Speichern

#### Abbildung 123 Button "speichern"

Nach der positiven Beurteilung des Antrags beginnt der Vertragserrichtungsprozess. Die ZwiSt stellt hierfür ein Vertragsdokument bereit, dass von Seiten der rechtsverbindlichen Vertretung der Projektträger\*in entweder elektronisch signiert oder handschriftlich unterfertigt werden muss. Anschließend ist dieses Dokument über IDEA-ESFplus wieder an die ZwiSt zu übermitteln. Im Fall der handschriftlichen Unterfertigung ist ein Scan bereitzustellen.

#### Postalischer Vertrags-Übermittlung mit handschriftlicher Unterschrift durch die ZwiSt

In manchen Fällen wird ein bereits handschriftlich unterfertiges Vertragsdokument per Post an die Projetträger\*n gesendet. In diesem Fall erfolgt parallel - wie oben - beschrieben auch eine Übermittlung eines Scans per IDEA-ESFplus. In diesem Fall ist entweder • das postalisch zugesendete Orginal handschriftlich zu unterfertigen und postalisch zu retournieren (und als Scan in IDEA-ESFplus hochzuladen)

oder

o der übermittelte Scan elektronisch zu signieren und in IDEA-ESFplus hochzuladen

## Elektronsiche Vertrags-Übermittlung mit elektronsich signierter Unterschrift durch die ZwiST

In diesem Fall ist das bereitgestellte Dokument entweder

 das übermittelte Dokument auszudrucken, handschriftlich zu unterfertigen und als Scan in IDEA-ESFplus hochzuladen

oder

o das übermittelte Dokument elektronisch zu signieren und in IDEA-ESFplus hochzuladen

Die gesamte Kommunikation erfolgt über ein in IDEA-ESFplus bereitgestelltes Kommunikationstool. Über dieses sind inhaltliche Abstimmungen zwischen den Projektträger\*innen und der ZwiSt vorzunehmen.

Die gültigen vollständigen Vertragsdokumente sind in ab Projektstart, dass heißt bei Projektstatus "laufend" einzusehen.

## 8.5 Status laufend

Status: Laufend

#### Abbildung 124 Status "Laufend"

Nach Vorliegen eines rechtsgültigen Vertrags setzt die ZwiSt den Status des Antrags auf "laufendes Projekt".

Eine Veränderung der Genehmigungsdaten ist wiederum nur durch ein definiertes Änderungsverfahren möglich.

## 8.6 Antrag PDF

Durch klicken auf die blaue Schaltfläche "Antrag PDF" in der gelben Leiste ist es möglich den Antrag im PDF-Format abzuspeichern und/oder ausdrucken zu lassen.

## Antrag PDF

Abbildung 125 Schaltfläche "Antrag PDF"

Durch dieses Dokument ist es möglich die im Antrag gemachten Angaben im PDF nachzuvollziehen.

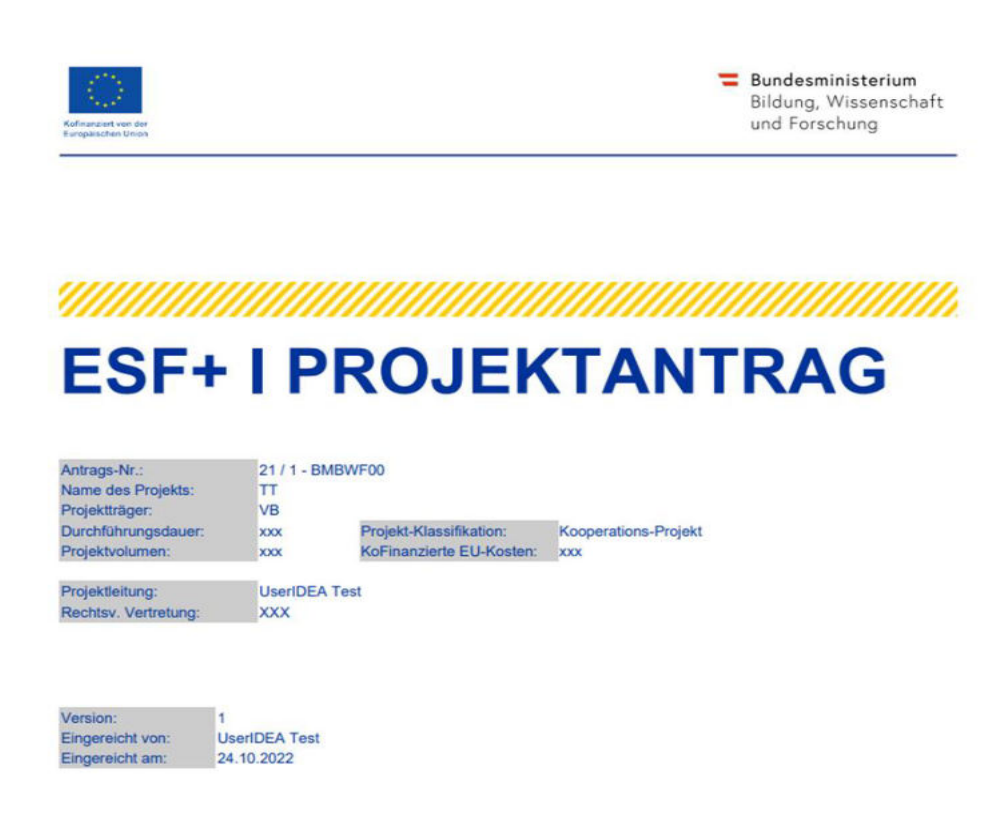

#### Abbildung 126 PDF Projektantrag

#### 9 Call Daten / Downloads, Historie / Verlauf, Zusammenfassung

Ganz rechts in der gelb fixierten Leiste lassen sich gesammelt Informationen der Historie von Call und Antrag einsehen.

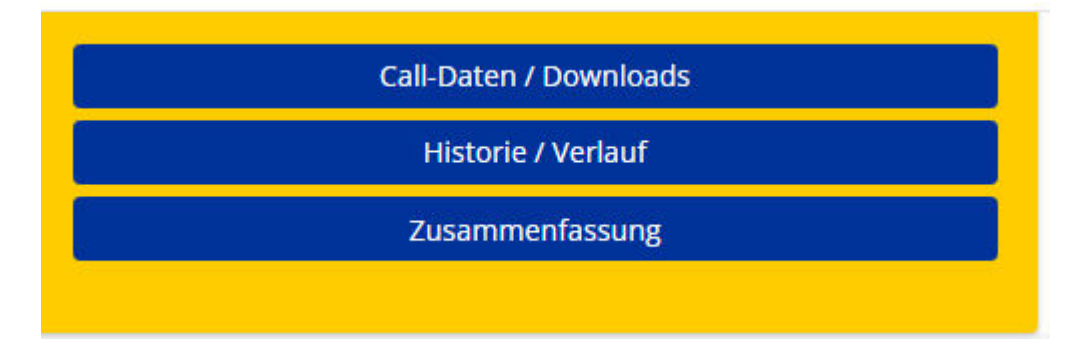

Abbildung 127 Menü "Call-Daten / Downloads, Historie / Verlauf, Zusammenfassung"

#### 9.1 Call Daten / Downloads

Bei Nutzung der blau hinterlegten Schaltfläche "Call-Daten / Downloads" ist es möglich Dokumente und Links zum Call einzusehen.

Call-Daten / Downloads

Abbildung 128 Schaltfläche "Call-Daten / Downloads"

| Seite 59 |
|----------|
|          |

|                   |                            |                       | 40              | itextsuche  |
|-------------------|----------------------------|-----------------------|-----------------|-------------|
| CALL DOKUM        | AENTE                      |                       |                 |             |
|                   | Тур                        |                       | Dateiname       | Abgelegt am |
|                   | Call Inhalte (Freigegeben) |                       |                 |             |
|                   |                            |                       | Call_Inhalt_048 | 12.10.2022  |
| Zeige Zeile 1 bis | s 2 von 2 Zeilen.          |                       |                 |             |
| CALL LINKS        |                            |                       |                 |             |
|                   | Тур                        | Bezeichnung des Links | Internetadresse |             |
| CALL LINKS        | s 2 von 2 Zeilen.<br>Typ   | Bezeichnung des Links | Internetadresse |             |

#### Abbildung 129 Menüpunkt "Call Dokumente, Call Links"

## 9.2 Historie / Verlauf

Die blau hinterlegte Schaltfläche "Historie / Verlauf" ermöglicht es die Stadien der Antragserfassung und deren Zeitverlauf nach zu zeichnen.

Antrag Verlauf

| Status                 | Name          | Version | Gültig von            | Begründung |
|------------------------|---------------|---------|-----------------------|------------|
|                        |               |         |                       |            |
| Antrag Erst-Anlage     | UserIDEA Test | 1       | 12.10.2022            |            |
| Antragsdaten-Erfassung |               | 1       | 12.10.2022-12.10.2022 |            |
| Antrag eingereicht     | UserIDEA Test | 1       | 12.10.2022            |            |
| Antrags-Begutachtung   |               | 1       | 12.10.2022-17.10.2022 |            |
| Antrags-Zustimmung     | User VEWE1    | 1       | 17.10.2022            |            |
| Vertragserrichtung     |               | 1       | 17.10.2022-17.10.2022 |            |
| Projekt-Start          | User VEWE1    | 1       | 17.10.2022            |            |
| Laufend                |               | 1       | 17.10.2022-17.10.2022 |            |
| Projekt-Start          | User VEWE1    | 1       | 17.10.2022            |            |
| Laufend                |               | 1       | aktiv seit 17.10.2022 |            |

#### Abbildung 130 Menüpunkt "Antrag Verlauf"

## 9.3 Zusammenfassung

Unter dem Menüpunkt "Zusammenfassung"

Zusammenfassung

#### Abbildung 131 Schaltfläche "Zusammenfassung"

welcher in der gelben Leiste fixiert ist, ist es möglich die wichtigsten Informationen zum Antrag aufklappen zu lassen.

|                                | 4              |              |            |
|--------------------------------|----------------|--------------|------------|
| Antrags-/Projekt-Nr.:          |                |              |            |
| 18 / 1 - BMBWF00               |                |              |            |
| Name des Vorhabens:            |                |              |            |
| Testvorhaben                   |                |              |            |
| Nummer des Calls:              |                |              |            |
| 048 / 1 - BMBWF00              |                |              |            |
| Name des Calls:                |                |              |            |
| Testcall 300                   |                |              |            |
| Akronym:                       |                |              |            |
| TH                             |                |              |            |
| Projektträger:                 |                |              |            |
| VB                             |                |              |            |
| Status:                        |                |              |            |
| Laufend                        |                |              |            |
| Beginn-Datum des Vorhabens:    |                |              |            |
| 19.10.2022                     |                |              |            |
| Ende-Datum des Vorhabens:      |                |              |            |
| 20.10.2022                     |                |              |            |
| Förderstelle:                  |                |              |            |
| BMBWF00                        |                |              |            |
| Projekt Klassifikation:        |                |              |            |
| Kooperations-Projekt           |                |              |            |
|                                | 1              |              |            |
| Abbildung 132 Menüpunkt "Zus   | ammenfassung"  |              | ×          |
| Um dieses Fenster wieder       | zu schließen b | oitte auf da | as "X"     |
| Abbildung 133 Schaltfläche "X" | zum schließen  |              |            |
| rechts oben oder auf "Eink     | lappen"        |              | Einklappen |

Abbildung 134 Schaltfläche "Einklappen"

klicken.

#### **10 Korrespondenz**

Unter dem Menüpunkt "Korrespondenz" sind jene E-Mails einsehbar, welche im Zuge des Einreichprozesses versendet wurden.

"Diese Übersicht ist projektübergeordnet - sofern Sie für mehrere Projekte tätig sind. Ungelesene Nachrichten sind **fett** hinterlegt. Ausgehend von jeder Nachricht kann diese **beantwortet** oder **weitergeleitet** werden. Des Weiteren können auch Nachrichten erstellt werden. Als Empfänger können ausschließlich Mitarbeiter jener Förderstelle ausgewählt werden, die dem gewählten Projekt zugeordnet sind."

| IDEA-ESF <sub>plus</sub> | Calls Antrà       | ge/Projekte Korres             | oondenz 🥐                                                             |                          |                                                                |               | TE                           | STSYSTEM & Test U           | beril |
|--------------------------|-------------------|--------------------------------|-----------------------------------------------------------------------|--------------------------|----------------------------------------------------------------|---------------|------------------------------|-----------------------------|-------|
| Korrespondenz            | Korrespondenz     | 0                              |                                                                       |                          |                                                                |               |                              |                             |       |
| Postsingang (10)         | Marcana da M      | schuidhnes donnietailt die     | mandand on PEA FEed as an Eig anomalat moder. Name                    | (thereight ist meniater) | hannandnat, aufara En Exampleana Britishta Unia and Uniadar    | ana Mashaista | on sind fate bistoclast. Aus | and and any index Marketick |       |
| O Gesandete Elemente (0) | kann diese beante | vortet oder weitergeleite      | t werden.                                                             | constants in holisin     | ne Bennner - Ineiri he in menne unders and ann million         | ene recordina | an sea wa nan maringa san    | genina von jeder vacante    |       |
| O Entwürfe (0)           | Des Weiteren könn | en auch Nachrichten erste      | itt werden. Als Empfänger können ausschließlich Mitarbeiter           | r jener Förderstelle aus | gewählt werden, die dem gewählten Projekt zugeordnet sind.     |               |                              |                             |       |
|                          |                   |                                |                                                                       |                          |                                                                |               | Volto                        |                             |       |
|                          | + Noser Eintrig   | Anträge/Projekte               | Betreff                                                               | Absender                 | Text                                                           | Status        | Erstell-Datum                | Versand-Datum               |       |
|                          |                   | «Nicht eingereicht»            | IDEA-ESFplus: Projektnominierung Zustimmung *, WG,                    | IDEA-ESEptus Test        | Selvr geehrte Damen und Herven! VN SB NN SB' hat mehr          | Gesmillet     | 20.12.2022 17:05:32          | 20.12.2022 17:05:32         |       |
|                          |                   | 30 / 1 - BMBWF00               | IDEA-ESFplus: Ihr Projektantrag '030', 'Test' wurde<br>eingereicht    | IDEA-ESFplus Test        | Vielen Dark, dass Sie sich bei IDEA-ESEplus, der A <b>mehr</b> | Gesender      | 06.12.2022 15:24:32          | 06.12.2022 15:24:33         |       |
|                          |                   | 29 / 1 - BM9WF00               | IDEA-ESFplus : Positive Beurteilung des Projektantrages<br>(29, 15F+) | IDEA-ESFplus Test        | Sehr geehrte Damen und Herren, wir freuen uns, Ih mehr         | Gesendet      | 25.11.2022 11:45:52          | 25.11.2022 11:45:52         |       |
|                          |                   | 29 / 1 - BMBWF00               | IDEA-ESEplus: Ihr Projektantrag '029', 'ESE+' wurde<br>eingereicht    | IDEA-ESFplus Test        | Vielen Dank, dass Sie sich bei IDEA-ESFplus, der A mehr        | Gesenidae     | 21.11.2022 09:56:36          | 21.11.2022 09:56:36         |       |
|                          |                   | 28/1-LRGSBG                    | IDEA ESFplus: Ihr Projektantrag 1028. TT' wurde<br>eingereicht        | IDEA-ESEplus Test        | Vielen Dank, dass Sie sich bei IDEA-ESFplus, der A mehr        | Gesendet      | 18.11.2022 13.11.51          | 18.11.2022 13:11:51         |       |
|                          | @ h #             | <nicht eingereicht=""></nicht> | IDEA-ESFplus: Projektnominierung Zustimmung ",<br>'sek. Themen', "    | IDEA-ESEphis Test        | Sefir geelete Damen and Herren? Test Test' hat de <b>mehr</b>  | Gesendet      | 17.11.2022 14:34:12          | 17.11.2022 14:34:12         |       |
|                          | 275 PR 275        |                                | IDEA-ESFplus : Positive Beurteilung des                               |                          | Color modulo Promos and Marrow and Reside one thamake          |               |                              |                             |       |

## Abbildung 135 Reiter "Korrespondenz"

Durch klicken auf die Schaltfläche "+Neuer Eintrag" kann eine neue E-Mail verfasst werden.

| mpranger                                                                               |                                      |                     |                    |               |  |
|----------------------------------------------------------------------------------------|--------------------------------------|---------------------|--------------------|---------------|--|
| nträge/Pr                                                                              | ojekte ?                             |                     |                    |               |  |
| <nicht ausg<="" th=""><th>gewählt&gt;</th><th></th><th></th><th></th><th></th></nicht> | gewählt>                             |                     |                    |               |  |
| <u>örderstell</u>                                                                      | e-Mitarbeiter                        |                     |                    | Volltextsuche |  |
|                                                                                        | Name                                 |                     | E-Mail Adresse     |               |  |
| tte zuerst                                                                             | wählen Sie ein Antrag/Projekt        | um zugehörige Perso | nen zu darstellen. |               |  |
|                                                                                        |                                      |                     |                    |               |  |
| lachricht                                                                              |                                      |                     |                    |               |  |
|                                                                                        |                                      |                     |                    |               |  |
|                                                                                        |                                      |                     |                    |               |  |
|                                                                                        |                                      |                     |                    |               |  |
| etreff                                                                                 |                                      |                     |                    |               |  |
| etreff<br>ext                                                                          |                                      |                     |                    |               |  |
| etreff<br>ext                                                                          |                                      |                     |                    |               |  |
| etreff<br>ext                                                                          |                                      |                     |                    |               |  |
| etreff<br>ext                                                                          |                                      |                     |                    |               |  |
| etreff<br>ext                                                                          |                                      |                     |                    |               |  |
| etreff<br>ext                                                                          |                                      |                     |                    |               |  |
| etreff<br>ext                                                                          |                                      |                     |                    |               |  |
| etreff                                                                                 |                                      |                     |                    |               |  |
| etreff<br>ext                                                                          | rn 🙆 Sofart sandan                   |                     |                    |               |  |
| etreff<br>ext<br>) Speiche                                                             | rn 💿 Sofort senden                   |                     |                    |               |  |
| etreff<br>ext                                                                          | rn <ul> <li>Sofort senden</li> </ul> |                     |                    |               |  |

Es ist dabei möglich bei Mehrfachzuordnungen das gegenständliche Projekt und die Adressat\*innen der E-Mail auszuwählen. Um die E-Mail abzusenden bitte "Sofort senden" auswählen und die "OK" Taste klicken. Somit kann die gesamte Kommunikation zu den Projekten über die Datenbank IDEA ESF+ abgewickelt werden.

#### **11 Support**

Projektträger\*innen sind in dieser Förderperiode im Rahmen des ESF+ von 2021-2027 ebenso wie in der Förderperiode 2014-20 angehalten bei allfälligen Fragen die ZWIST zu kontaktieren. Damit die ZWIST ihre Supportfunktion wahrnehmen kann, wird das Testsystem dauerhaft bereitgestellt und das IDEA ESF+ Handbuch laufend aktualisiert.

Sofern die ZWIST Fragen nicht beantworten kann, sind diese an die Verwaltungsbehörde zu stellen. Wir bitten dafür die allgemeine E-Mailadresse <u>esfplus@bmaw.gv.at</u> zu verwenden. Ebenfalls bitten wir – sobald der Regelbetrieb aufgenommen wurde – keine direkten Anfragen an den IT Support zu stellen. Die Anfragen werden durch die Verwaltungsbehörde koordiniert.

#### 12 Weiterführende Links

**European Comission (2017):** Questions & Answers on e-Cohesion, Programming period 2014-2020, (ERDF, Cohesion Fund and ESF), Zitation von Internetquellen: <u>https://ec.europa.eu/regional\_policy/sources/wiki-guidance/egesif\_17\_0006\_00\_qa\_ecohesion\_en.pdf</u> (aufgerufen am 25.11.2022)

**European Commission, Directorate-General for Employment, Social Affairs and Inclusion (2016):** Arachne : be instinctive, Publications Office, Zitation von Internetquellen: <u>https://data.eu-</u> <u>ropa.eu/doi/10.2767/790939</u> (aufgerufen am 26.09.2022)

**European Comission (2023):** New Cohesion Policy, Zitation von Internetquellen: <u>https://ec.europa.eu/re-gional\_policy/2021-2027\_en</u> (aufgerufen am 27.02.2023)

ec.europa.eu (2014): CCI Request for EC, Zitation von Internetquellen: <u>https://ec.eu-</u> ropa.eu/sfc/en/2014/quickguides/cci-request-ec#-cci-request-0 (aufgerufen am 23.09.2022)

ec.europa.eu (2022): Eurostat, NUTS - SYSTEMATIK DER GEBIETSEINHEITEN FÜR DIE STATISTIK, Zitation von Internetquellen: <u>https://ec.europa.eu/eurostat/de/web/nuts/background</u> (aufgerufen am 21.10.2022)

**ESF.at (2021):** SFC2021 – für aus dem EFRE (Ziel "Investitionen in Beschäftigung und Wachstum"), dem ESF+, dem Kohäsionsfonds und dem EMFAF unterstützte Programme – Artikel 21 Absatz 3, Zitation von Internetquellen: <u>https://www.esf.at/wp-content/uploads/2022/11/OP-genehmigt-7.11-sfc2021-PRG-2021AT05FFPR001-1.0.pdf</u> (aufgerufen am 24.11.2022)

**ESF.at (2022):** ESF+ 2021-2027, Zitation von Internetquellen: <u>https://www.esf.at/esf-2021-2027/</u> (aufgerufen am 22.09.2022)

**ESF.at (2022):** Gesetzlicher Rahmen, EU-Rechtsgrundlagen, Zitation von Internetquellen: <u>https://www.esf.at/esf-2021-2027/gesetzlicher-rahmen/</u> (aufgerufen am 24.11.2022)

**ESF.at (2022):** Förderprogramm, Schwerpunkte, Zitation von Internetquellen: <u>https://www.esf.at/esf-</u> <u>2021-2027/schwerpunkte/</u> (aufgerufen am 24.11.2022)

**ESF.at (2022):** Förderprogramm, Antragstellung, Zitation von Internetquellen: <u>https://www.esf.at/esf-</u> <u>2021-2027/antragsstellung/</u> (aufgerufen am 24.11.2022)

**ESF.at (2022):** Abwicklung, Zitation von Internetquellen: <u>https://www.esf.at/esf-2021-2027/abwicklung/</u> (aufgerufen am 26.09.2022)

**ESF.at (2022):** QUERSCHNITTSZIELE GLEICHSTELLUNG DER GESCHLECHTER, ANTIDISKRIMINIERUNG UND ÖKOLOGISCHE NACHHALTIGKEIT IM ESF+ (2021-2027), Zitation von Internetquellen: <u>https://www.esf.at/wp-content/uploads/2022/05/Wegweiser\_Entwurf\_neu.pdf</u> (aufgerufen am 25.11.2022)

**ESF.at (2023):** FLC Handbuch zu den Kostenpositionen, Zitation von Internetquellen: <u>https://www.esf.at/mediathek-2/</u> (aufgerufen am 18.01.2023)

**ESF.at (2023):** Excel Liste zu den Vorveröffentlichungen von Calls, Zitation von Internetquellen: <u>https://www.esf.at/esf-2021-2027/liste-der-vorveroeffentlichungen/</u>(aufgerufen am 18.01.2023)

**ESF.at (2023):** Leitfaden zum Umgang mit der elektronischen Signatur, Zitation von Internetquellen: <u>https://www.esf.at/wp-content/uploads/2023/02/Leitfaden-zum-Umgang-mit-der-elektronischen-Signa-</u> <u>tur-im-ESFplus-und-JTF-1.pdf</u> (aufgerufen 25.02.2023)

**Sozialplattform.at (2022):** Der ESF in der neuen Förderperiode, Zitation von Internetquellen: <u>https://sozi-alplattform.at/aktuelles-ganzer-beitrag/der-esf-in-der-neuen-f%C3%B6rderperiode.html</u> (aufgerufen am 26.09.2022)

VERORDNUNG (EU) Nr. 1303/2013 DES EUROPÄISCHEN PARLAMENTS UND DES RATES vom 17. Dezember 2013 (2013): Amtsblatt der europäischen Union, Zitation von Internetquellen: <u>https://eur-lex.europa.eu/legal-content/DE/TXT/PDF/?uri=CELEX:32013R1303</u>, S. L347/397 (aufgerufen am 26.09.2022

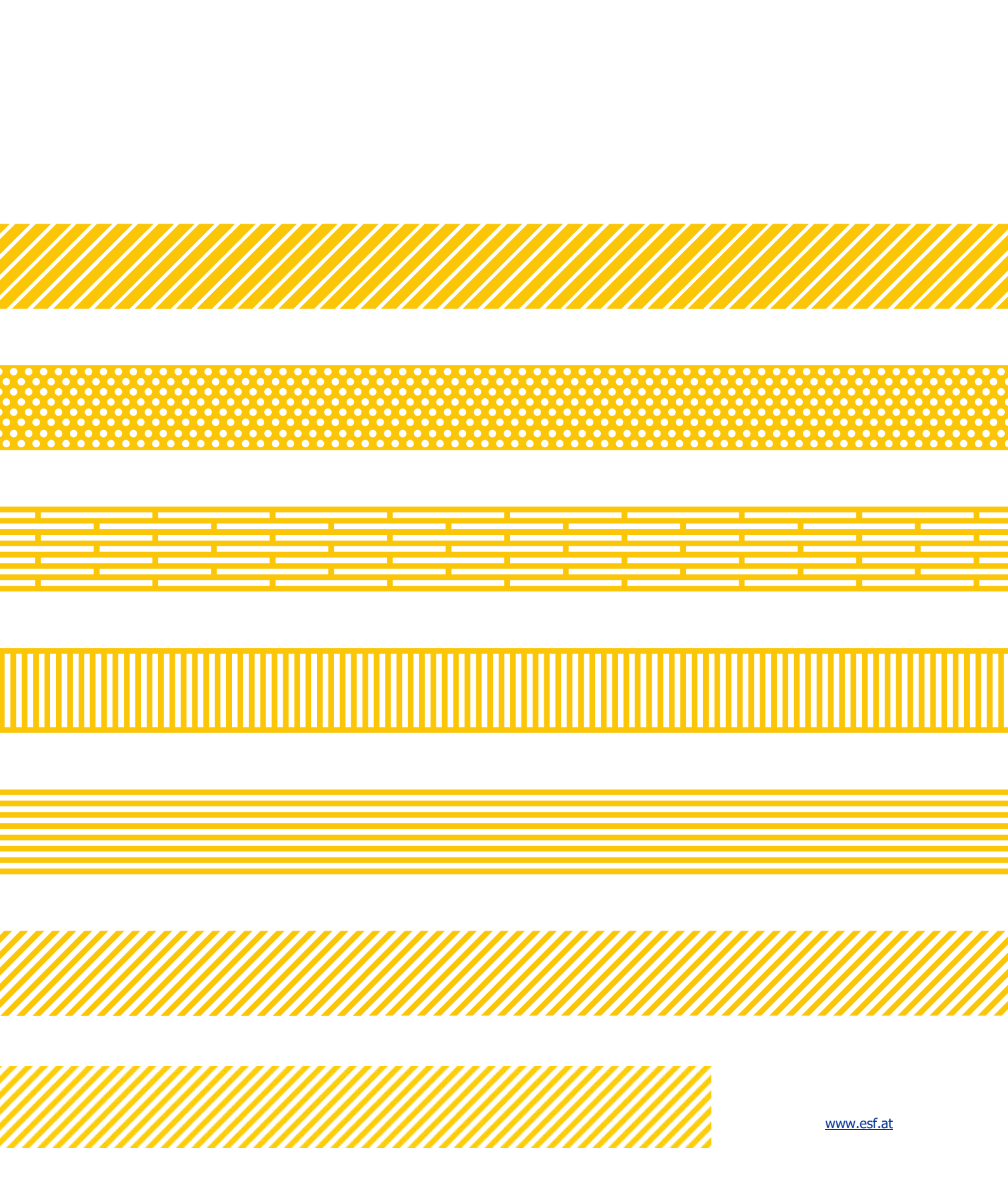